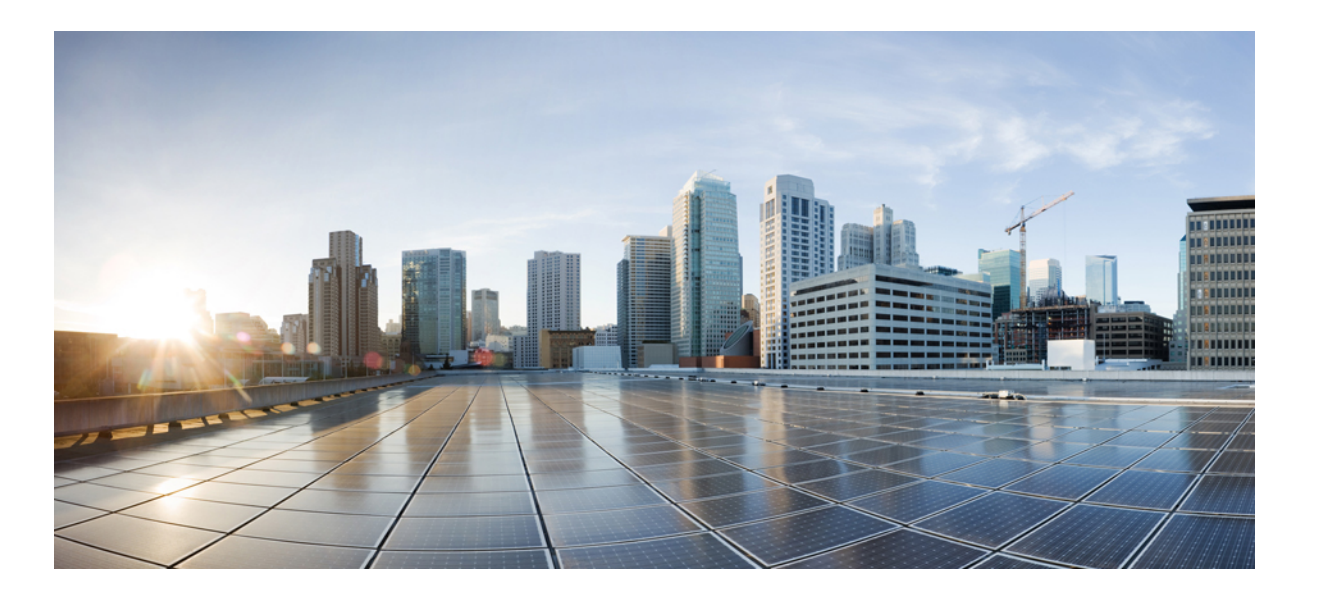

# Cisco UCS GUI System Monitoring Guide for Cisco UCS Mini, Release 3.0

First Published: July 20, 2014 Last Modified: March 09, 2015

## **Americas Headquarters**

Cisco Systems, Inc. 170 West Tasman Drive San Jose, CA 95134-1706 USA http://www.cisco.com Tel: 408 526-4000 800 553-NETS (6387) Fax: 408 527-0883 THE SPECIFICATIONS AND INFORMATION REGARDING THE PRODUCTS IN THIS MANUAL ARE SUBJECT TO CHANGE WITHOUT NOTICE. ALL STATEMENTS, INFORMATION, AND RECOMMENDATIONS IN THIS MANUAL ARE BELIEVED TO BE ACCURATE BUT ARE PRESENTED WITHOUT WARRANTY OF ANY KIND, EXPRESS OR IMPLIED. USERS MUST TAKE FULL RESPONSIBILITY FOR THEIR APPLICATION OF ANY PRODUCTS.

THE SOFTWARE LICENSE AND LIMITED WARRANTY FOR THE ACCOMPANYING PRODUCT ARE SET FORTH IN THE INFORMATION PACKET THAT SHIPPED WITH THE PRODUCT AND ARE INCORPORATED HEREIN BY THIS REFERENCE. IF YOU ARE UNABLE TO LOCATE THE SOFTWARE LICENSE OR LIMITED WARRANTY, CONTACT YOUR CISCO REPRESENTATIVE FOR A COPY.

The Cisco implementation of TCP header compression is an adaptation of a program developed by the University of California, Berkeley (UCB) as part of UCB's public domain version of the UNIX operating system. All rights reserved. Copyright © 1981, Regents of the University of California.

NOTWITHSTANDING ANY OTHER WARRANTY HEREIN, ALL DOCUMENT FILES AND SOFTWARE OF THESE SUPPLIERS ARE PROVIDED "AS IS" WITH ALL FAULTS. CISCO AND THE ABOVE-NAMED SUPPLIERS DISCLAIM ALL WARRANTIES, EXPRESSED OR IMPLIED, INCLUDING, WITHOUT LIMITATION, THOSE OF MERCHANTABILITY, FITNESS FOR A PARTICULAR PURPOSE AND NONINFRINGEMENT OR ARISING FROM A COURSE OF DEALING, USAGE, OR TRADE PRACTICE.

IN NO EVENT SHALL CISCO OR ITS SUPPLIERS BE LIABLE FOR ANY INDIRECT, SPECIAL, CONSEQUENTIAL, OR INCIDENTAL DAMAGES, INCLUDING, WITHOUT LIMITATION, LOST PROFITS OR LOSS OR DAMAGE TO DATA ARISING OUT OF THE USE OR INABILITY TO USE THIS MANUAL, EVEN IF CISCO OR ITS SUPPLIERS HAVE BEEN ADVISED OF THE POSSIBILITY OF SUCH DAMAGES.

Any Internet Protocol (IP) addresses and phone numbers used in this document are not intended to be actual addresses and phone numbers. Any examples, command display output, network topology diagrams, and other figures included in the document are shown for illustrative purposes only. Any use of actual IP addresses or phone numbers in illustrative content is unintentional and coincidental.

Cisco and the Cisco logo are trademarks or registered trademarks of Cisco and/or its affiliates in the U.S. and other countries. To view a list of Cisco trademarks, go to this URL: http:// www.cisco.com/go/trademarks. Third-party trademarks mentioned are the property of their respective owners. The use of the word partner does not imply a partnership relationship between Cisco and any other company. (1110R)

© 2014-2015 Cisco Systems, Inc. All rights reserved.

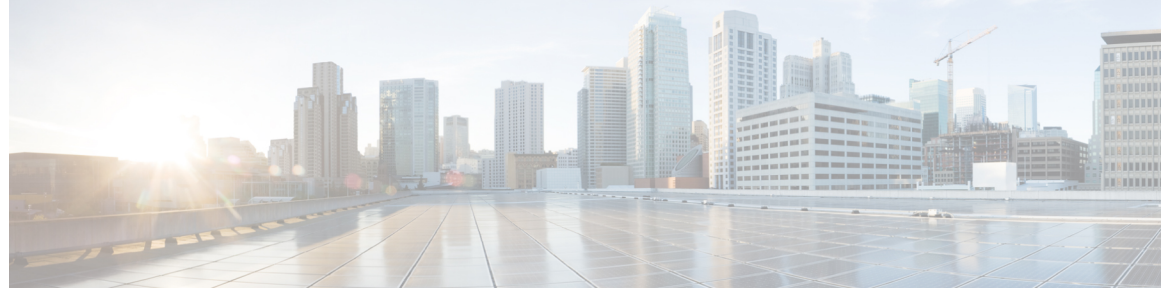

## CONTENTS

Γ

| Preface   | Preface ix                                                                          |  |
|-----------|-------------------------------------------------------------------------------------|--|
|           | Audience ix                                                                         |  |
|           | Conventions ix                                                                      |  |
|           | Related Cisco UCS Documentation xi                                                  |  |
|           | Documentation Feedback xi                                                           |  |
| CHAPTER 1 |                                                                                     |  |
|           | Traffic Monitoring 1                                                                |  |
|           | Guidelines and Recommendations for Traffic Monitoring 2                             |  |
|           | Creating an Ethernet Traffic Monitoring Session 3                                   |  |
|           | Setting the Destination for an Existing Ethernet Traffic Monitoring Session 4       |  |
|           | Clearing the Destination for an Existing Ethernet Traffic Monitoring Session 5      |  |
|           | Creating a Fibre Channel Traffic Monitoring Session 5                               |  |
|           | Setting the Destination for an Existing Fibre Channel Traffic Monitoring Session 6  |  |
|           | Clearing the Destination for an Existing Fibre Channel Traffic Monitoring Session 7 |  |
|           | Adding Traffic Sources to a Monitoring Session 7                                    |  |
|           | Activating a Traffic Monitoring Session 8                                           |  |
|           | Deleting a Traffic Monitoring Session 9                                             |  |
| CHAPTER 2 |                                                                                     |  |
|           | Monitoring a Fabric Interconnect 11                                                 |  |
|           | Monitoring a Chassis 12                                                             |  |
|           | Monitoring a Blade Server 14                                                        |  |
|           | Monitoring a Rack-Mount Server 16                                                   |  |
|           | Monitoring an FI-IO Module 18                                                       |  |
|           | Monitoring Management Interfaces 19                                                 |  |
|           | Management Interfaces Monitoring Policy 19                                          |  |

| UNAFIER 4 | Call Home <b>41</b>                                                                        |
|-----------|--------------------------------------------------------------------------------------------|
|           | Configuring Call Home 41                                                                   |
|           | Adding a Threshold Class to the Fibre Channel Port Threshold Policy <b>39</b>              |
|           | Threshold Policy 37                                                                        |
|           | Adding a Threshold Class to the Ethernet Server Port Chassis and Fabric Interconnect       |
|           | Adding a Threshold Class to the Unlink Ethernet Port Threshold Policy <b>36</b>            |
|           | FULLY 34                                                                                   |
|           | Adding a Threshold Class to an Existing Server and Server Component Threshold<br>Policy 24 |
|           | Adding a Threshold Close to an Existing Server and Server Component Threshold              |
|           | Statistics Infestion and Source Common ant Threshold Deliver. 22                           |
|           | Statistics Threshold Policies 32                                                           |
|           | Modifying a Statistics Collection Policy <b>30</b>                                         |
|           | Statistics Collection Policy <b>29</b>                                                     |
|           | Configuring Statistics Collection Policies <b>29</b>                                       |
| CHAPTER 3 | Configuring Statistics-Related Policies 29                                                 |
|           | Viewing TPM Properties 28                                                                  |
|           | TPM Monitoring 27                                                                          |
|           | Viewing a RAID Battery Fault 27                                                            |
|           | Monitoring RAID Battery Status 26                                                          |
|           | TFM and Supercap Guidelines and Limitations 26                                             |
|           | Managing Transportable Flash Module and Supercapacitor 26                                  |
|           | Viewing Graphics Card Properties 26                                                        |
|           | Monitoring Graphics Cards 25                                                               |
|           | Graphics Cards Monitoring 25                                                               |
|           | Viewing the Status of Local Storage Components 25                                          |
|           | Flash Life Wear Level Monitoring 24                                                        |
|           | Legacy Disk Drive Monitoring 24                                                            |
|           | Prerequisites for Local Storage Monitoring 24                                              |
|           | Support for Local Storage Monitoring 23                                                    |
|           | Support for Local Storage Monitoring 22                                                    |

٦

Call Home Considerations and Guidelines 43

CHAPTER

I

|   | Cisco UCS Faults and Call Home Severity Levels 44             |
|---|---------------------------------------------------------------|
|   | Cisco Smart Call Home 45                                      |
|   | Anonymous Reporting 46                                        |
|   | Configuring Call Home 46                                      |
|   | Disabling Call Home 49                                        |
|   | Enabling Call Home <b>50</b>                                  |
|   | Configuring System Inventory Messages 50                      |
|   | Configuring System Inventory Messages 50                      |
|   | Sending a System Inventory Message 51                         |
|   | Configuring Call Home Profiles 51                             |
|   | Call Home Profiles 51                                         |
|   | Call Home Alert Groups 52                                     |
|   | Creating a Call Home Profile <b>52</b>                        |
|   | Deleting a Call Home Profile 54                               |
|   | Configuring Call Home Policies 55                             |
|   | Call Home Policies 55                                         |
|   | Configuring a Call Home Policy <b>55</b>                      |
|   | Disabling a Call Home Policy 56                               |
|   | Enabling a Call Home Policy 56                                |
|   | Deleting a Call Home Policy 56                                |
|   | Enabling Anonymous Reporting 57                               |
|   | Example: Configuring Call Home for Smart Call Home 57         |
|   | Configuring Smart Call Home 57                                |
|   | Configuring the Default Cisco TAC-1 Profile 59                |
|   | Configuring System Inventory Messages for Smart Call Home 60  |
|   | Registering Smart Call Home 61                                |
| 5 | Managing the System Event Log 63                              |
|   | System Event Log <b>63</b>                                    |
|   | Viewing the System Event Log for an Individual Server 64      |
|   | Viewing the System Event Log for the Servers in a Chassis 64  |
|   | Configuring the SEL Policy 64                                 |
|   | Managing the System Event Log for a Server 67                 |
|   | Copying One or More Entries in the System Event Log <b>67</b> |
|   | Printing the System Event Log <b>67</b>                       |

Refreshing the System Event Log 67 Manually Backing Up the System Event Log 68 Manually Clearing the System Event Log 68 CHAPTER 6 Configuring Settings for Faults, Events, and Logs 69 Configuring Settings for the Fault Collection Policy 69 Global Fault Policy 69 Configuring the Global Fault Policy 70 Configuring Fault Suppression 71 Fault Suppression 71 Viewing Suppressed Faults 72 Configuring Fault Suppression for a Chassis 73 Configuring Fault Suppression Tasks for a Chassis 73 Deleting Fault Suppression Tasks for a Chassis 74 Viewing Fault Suppression Tasks for a Chassis 75 Configuring Fault Suppression for a Server 75 Configuring Fault Suppression Tasks for a Blade Server 75 Configuring Fault Suppression Tasks for a Rack Server 76 Deleting Fault Suppression Tasks for a Blade Server 77 Deleting Fault Suppression Tasks for a Rack Server 78 Viewing Fault Suppression Tasks for a Blade Server 78 Viewing Fault Suppression Tasks for a Rack Server 79 Configuring Fault Suppression for a Service Profile 79 Configuring Fault Suppression Tasks for a Service Profile 79 Deleting Fault Suppression Tasks for a Service Profile 80 Viewing Fault Suppression Tasks for a Service Profile 81 Configuring Fault Suppression for an Organization 81 Configuring Fault Suppression Tasks for an Organization 81 Deleting Fault Suppression Tasks for an Organization 82 Viewing Fault Suppression Tasks for an Organization 83 Configuring Settings for the Core File Exporter 83 Core File Exporter 83 Configuring the Core File Exporter 83 Disabling the Core File Exporter 84 Configuring the Syslog 85

I

## Viewing the Audit Logs 88

#### CHAPTER 7

## NetFlow Monitoring 89

NetFlow Monitoring 89

NetFlow Limitations 90

Creating a Flow Record Definition 91

Viewing Flow Record Definitions 92

Defining the Exporter Profile **92** 

Creating a Flow Collector **93** 

Creating a Flow Exporter 94

Creating a Flow Monitor 95

Creating a Flow Monitor Session 96

Associating a Flow Monitor Session to a vNIC 97

٦

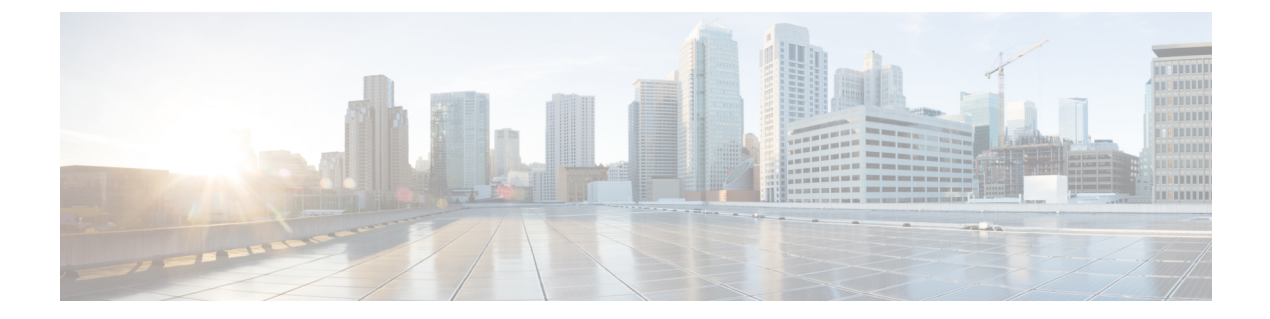

# **Preface**

This preface includes the following sections:

- Audience, page ix
- Conventions, page ix
- Related Cisco UCS Documentation, page xi
- Documentation Feedback, page xi

## Audience

This guide is intended primarily for data center administrators with responsibilities and expertise in one or more of the following:

- Server administration
- Storage administration
- Network administration
- Network security

## **Conventions**

| Text Type       | Indication                                                                                                    |
|-----------------|----------------------------------------------------------------------------------------------------|
| GUI elements    | GUI elements such as tab titles, area names, and field labels appear in <b>this font</b> .<br>Main titles such as window, dialog box, and wizard titles appear in <b>this font</b> . |
| Document titles | Document titles appear in <i>this font</i> .                                                                                                    |
| TUI elements    | In a Text-based User Interface, text the system displays appears in this font.                                                                                                    |
| System output   | Terminal sessions and information that the system displays appear in this font.                                                                                                    |

| Text Type             | Indication                                                                                                    |  |
|-----------------------|----------------------------------------------------------------------------------------------------|--|
| CLI commands          | CLI command keywords appear in this font.                                                                                      |  |
|                       | Variables in a CLI command appear in this font.                                                                                |  |
| []                    | Elements in square brackets are optional.                                                                                      |  |
| $\{x \mid y \mid z\}$ | Required alternative keywords are grouped in braces and separated by vertical bars.                                            |  |
| $[x \mid y \mid z]$   | Optional alternative keywords are grouped in brackets and separated by vertical bars.                                          |  |
| string                | A nonquoted set of characters. Do not use quotation marks around the string or<br>the string will include the quotation marks. |  |
| <>                    | Nonprinting characters such as passwords are in angle brackets.                                                                |  |
| []                    | Default responses to system prompts are in square brackets.                                                                    |  |
| !,#                   | An exclamation point (!) or a pound sign (#) at the beginning of a line of code indicates a comment line.                      |  |

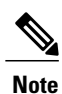

Means *reader take note*. Notes contain helpful suggestions or references to material not covered in the document.

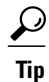

Means *the following information will help you solve a problem*. The tips information might not be troubleshooting or even an action, but could be useful information, similar to a Timesaver.

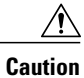

Means *reader be careful*. In this situation, you might perform an action that could result in equipment damage or loss of data.

## Ð

Timesaver

Means *the described action saves time*. You can save time by performing the action described in the paragraph.

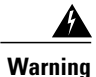

## IMPORTANT SAFETY INSTRUCTIONS

This warning symbol means danger. You are in a situation that could cause bodily injury. Before you work on any equipment, be aware of the hazards involved with electrical circuitry and be familiar with standard practices for preventing accidents. Use the statement number provided at the end of each warning to locate its translation in the translated safety warnings that accompanied this device.

SAVE THESE INSTRUCTIONS

## **Related Cisco UCS Documentation**

#### **Documentation Roadmaps**

For a complete list of all B-Series documentation, see the *Cisco UCS B-Series Servers Documentation Roadmap* available at the following URL: http://www.cisco.com/go/unifiedcomputing/b-series-doc.

For a complete list of all C-Series documentation, see the *Cisco UCS C-Series Servers Documentation Roadmap* available at the following URL: http://www.cisco.com/go/unifiedcomputing/c-series-doc.

For a complete list of all M-Series documentation, see the *Cisco UCS M-Series Servers Documentation Roadmap* available at the following URL: https://www-author.cisco.com/c/en/us/td/docs/unified\_computing/ ucs/overview/guide/UCS\_M\_Series\_Servers\_Documentation\_Roadmap.html

#### **Other Documentation Resources**

An ISO file containing all B and C-Series documents is available at the following URL: http://www.cisco.com/ cisco/software/type.html?mdfid=283853163&flowid=25821. From this page, click Unified Computing System (UCS) Documentation Roadmap Bundle.

The ISO file is updated after every major documentation release.

Follow Cisco UCS Docs on Twitter to receive document update notifications.

## **Documentation Feedback**

To provide technical feedback on this document, or to report an error or omission, please send your comments to ucs-docfeedback@cisco.com. We appreciate your feedback.

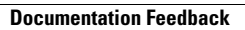

٦

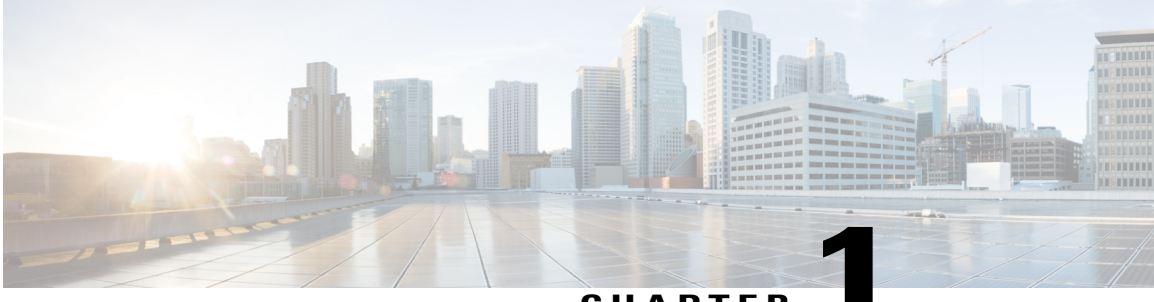

## CHAPTER

## **Monitoring Traffic**

This chapter includes the following sections:

- Traffic Monitoring, page 1
- Guidelines and Recommendations for Traffic Monitoring, page 2
- Creating an Ethernet Traffic Monitoring Session, page 3
- Setting the Destination for an Existing Ethernet Traffic Monitoring Session, page 4
- Clearing the Destination for an Existing Ethernet Traffic Monitoring Session, page 5
- Creating a Fibre Channel Traffic Monitoring Session, page 5
- Setting the Destination for an Existing Fibre Channel Traffic Monitoring Session, page 6
- Clearing the Destination for an Existing Fibre Channel Traffic Monitoring Session, page 7
- Adding Traffic Sources to a Monitoring Session, page 7
- Activating a Traffic Monitoring Session, page 8
- Deleting a Traffic Monitoring Session, page 9

## Traffic Monitoring

Traffic monitoring copies traffic from one or more sources and sends the copied traffic to a dedicated destination port for analysis by a network analyzer. This feature is also known as Switched Port Analyzer (SPAN).

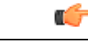

Important

You can monitor or use SPAN on port channels only for ingress traffic.

#### **Type of Session**

When you create a traffic monitoring session, you can choose either an Ethernet or Fibre Channel destination port to receive the traffic. The type of destination port determines the type of session, which in turn determines the types of available traffic sources. For an Ethernet traffic monitoring session, the destination port must be

an unconfigured physical port. For a Fibre Channel traffic monitoring session, the destination port must be a Fibre Channel uplink port.

#### **Traffic Sources**

An Ethernet traffic monitoring session can monitor any of the following traffic sources:

- Uplink Ethernet port
- · Ethernet port channel
- VLAN
- · Service profile vNIC
- Service profile vHBA
- FCoE port
- Port channels
- Unified uplink port
- A Fibre Channel traffic monitoring session can monitor any of the following traffic sources:
  - Uplink Fibre Channel port
  - SAN port channel
  - VSAN
  - Service profile vHBA
  - Fibre Channel storage port

## **Guidelines and Recommendations for Traffic Monitoring**

When configuring or activating traffic monitoring, consider the following guidelines:

- You can create and store up to 16 traffic monitoring sessions, but only two can be active at the same time.
- A traffic monitoring session is disabled by default when created. To begin monitoring traffic, you must activate the session.
- A traffic monitoring session must be unique on any fabric interconnect within the Cisco UCS pod. Therefore, you must create each monitoring session with a unique name and unique VLAN source.
- To monitor traffic from a server, add all vNICs from the service profile corresponding to the server.
- You can monitor Fibre Channel traffic using either a Fibre Channel traffic analyzer or an Ethernet traffic analyzer. When Fibre Channel traffic is monitored using an Ethernet traffic monitoring session, with an Ethernet destination port, the destination traffic will be FCoE.
- Because a traffic monitoring destination is a single physical port, a traffic monitoring session can monitor only a single fabric. To monitor uninterrupted vNIC traffic across a fabric failover, you must create two sessions—one per fabric—and connect two analyzers. Add the vNIC as the traffic source for both sessions.

- All traffic sources must be located within the same switch as the destination port.
- A port configured as a destination port cannot also be configured as a source port.
- A member port of a port channel cannot be configured individually as a source. If the port channel is configured as a source, all member ports are source ports.
- A vHBA can be a source for either an Ethernet or Fibre Channel monitoring session, but it cannot be a source for both simultaneously.
- A server port can be a source only if it is a non-virtualized rack server adapter-facing port.
- A Fibre Channel port on a Cisco UCS 6248 fabric interconnect cannot be configured as a source port.
- If you change the port profile of a virtual machine, any associated vNICs being used as source ports are removed from monitoring, and you must reconfigure the monitoring session.
- If a traffic monitoring session was configured on a dynamic vNIC under a release earlier than Cisco UCS Manager Release 2.0, you must reconfigure the traffic monitoring session after upgrading.
- SPAN traffic is rate-limited to 1 Gbps on Cisco UCS 6200 Series fabric interconnects.

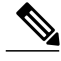

```
Note
```

Traffic monitoring can impose a significant load on your system resources. To minimize the load, select sources that carry as little unwanted traffic as possible and disable traffic monitoring when it is not needed.

## **Creating an Ethernet Traffic Monitoring Session**

- **Step 1** In the Navigation pane, click the LAN tab.
- **Step 2** On the LAN tab, expand LAN > Traffic Monitoring Sessions > Fabric\_Interconnect\_Name.
- Step 3 Right-click Fabric Interconnect Name and choose Create Traffic Monitoring Session.
- **Step 4** In the **Create Traffic Monitoring Session** dialog box, complete the following fields:

| Name              | Description                                                                                                    |
|-------------------|----------------------------------------------------------------------------------------------------|
| Name field        | The name of the traffic monitoring session.                                                                                                    |
|                   | This name can be between 1 and 16 alphanumeric characters. You cannot use spaces or any special characters other than - (hyphen), _ (underscore), : (colon), and . (period), and you cannot change this name after the object has been saved. |
| Admin State field | Whether traffic will be monitored for the physical port selected in the <b>Destination</b> field. This can be one of the following:                                                                                                    |
|                   | • Enabled—Cisco UCS begins monitoring the port activity as soon as some source components are added to the session.                                                                                                    |
|                   | • <b>Disabled</b> —Cisco UCS does not monitor the port activity.                                                                                                    |

| Name                              | Description                                                                                                    |
|-----------------------------------|----------------------------------------------------------------------------------------------------|
| <b>Destination</b> drop-down list | Select the physical port whose communication traffic you want to monitor from the navigation tree.                                                              |
| Admin Speed field                 | The data transfer rate of the port channel to be monitored.<br>The available data rates depend on the fabric interconnect installed in<br>the Cisco UCS domain. |

#### Step 5 Click OK.

## What to Do Next

- Add traffic sources to the traffic monitoring session.
- Activate the traffic monitoring session.

# Setting the Destination for an Existing Ethernet Traffic Monitoring Session

#### Procedure

Example:

| Step 1 | In the Navigation pane, click the LAN tab.                                                                  |  |
|--------|----------------------------------------------------------------------------------------------------|--|
| Step 2 | On the LAN tab, expand LAN > Traffic Monitoring Sessions > Fabric_Interconnect_Name > Monitor_Session_Name. |  |
| Step 3 | In the Work pane, click the General tab.                                                                    |  |
| Step 4 | In the Actions area, click Set Destination.                                                                 |  |

**Step 5** In the **Set Destination** dialog box, complete the following fields:

| Name              | Description                                                                                                    |
|-------------------|----------------------------------------------------------------------------------------------------|
| Destination field | The physical port that is being monitored.                                                                                                    |
| Admin Speed field | The data transfer rate of the port channel to be monitored.<br>The available data rates depend on the fabric interconnect installed in<br>the Cisco UCS domain. |

#### Step 6 Click OK.

## **Clearing the Destination for an Existing Ethernet Traffic Monitoring Session**

### Procedure

| Step 1 | In the Navigation pane, click the LAN tab.                                                   |  |
|--------|----------------------------------------------------------------------------------------------|--|
| Step 2 | 2 On the LAN tab, expand LAN > Traffic Monitoring Sessions > <i>Fabric_Interconnect_Name</i> |  |
|        | Monitor_Session_Name.                                                                        |  |
| Step 3 | In the Work pane, click the General tab.                                                     |  |
| Step 4 | In the Actions area, click Clear Destination.                                                |  |
| Step 5 | If the Cisco UCS Manager GUI displays a confirmation dialog box, click Yes.                  |  |
|        |                                                                                              |  |

## **Creating a Fibre Channel Traffic Monitoring Session**

### Procedure

| Step 1 In the Navigation pane, click the SAN tab. |                                                                                     | SAN tab.                                                                                                    |  |
|---------------------------------------------------|-------------------------------------------------------------------------------------|----------------------------------------------------------------------------------------------------|--|
| Step Z                                            | On the LAN tab, expand SAN >                                                        | On the LAN tab, expand SAN > Irathe Monitoring Sessions > Fabric_Interconnect_Name.                                                                                                    |  |
| Step 3                                            | Right-click Fabric_Interconnect_Name and choose Create Traffic Monitoring Session.  |                                                                                                    |  |
| Step 4                                            | In the Create Traffic Monitoring Session dialog box, complete the following fields: |                                                                                                    |  |
|                                                   | Name                                                                                | Description                                                                                                    |  |
|                                                   | Name field                                                                          | The name of the traffic monitoring session.                                                                                                    |  |
|                                                   |                                                                                     | This name can be between 1 and 16 alphanumeric characters. You cannot use spaces or any special characters other than - (hyphen), _ (underscore), : (colon), and . (period), and you cannot change this name after the object has been saved. |  |
|                                                   | Admin State field                                                                   | Whether traffic will be monitored for the physical port selected in the                                                                                                    |  |

| Admin State field          | Whether traffic will be monitored for the physical port selected in the <b>Destination</b> field. This can be one of the following: |  |
|----------------------------|----------------------------------------------------------------------------------------------------|--|
|                            | • Enabled—Cisco UCS begins monitoring the port activity as soon as some source components are added to the session.                 |  |
|                            | • <b>Disabled</b> —Cisco UCS does not monitor the port activity.                                                                    |  |
| Destination drop-down list | Select the physical port whose communication traffic you want to monitor from the navigation tree.                                  |  |

| Name                       | Description                                                                                   |
|----------------------------|-----------------------------------------------------------------------------------------------|
| Admin Speed drop-down list | The data transfer rate of the port channel to be monitored. This can be one of the following: |
|                            | • 1 Gbps                                                                                      |
|                            | • 2 Gbps                                                                                      |
|                            | • 4 Gbps                                                                                      |
|                            | • 8 Gbps                                                                                      |
|                            | • Auto—Cisco UCS determines the data transfer rate.                                           |

#### Step 5 Click OK.

#### What to Do Next

- Add traffic sources to the traffic monitoring session.
- Activate the traffic monitoring session.

# Setting the Destination for an Existing Fibre Channel Traffic Monitoring Session

| Step 1 | In the Navigation pane, click the SAN tab.                                                                  |                                                                                                    |  |
|--------|----------------------------------------------------------------------------------------------------|----------------------------------------------------------------------------------------------------|--|
| Step 2 | On the SAN tab, expand SAN > Traffic Monitoring Sessions > Fabric_Interconnect_Name > Monitor_Session_Name. |                                                                                                    |  |
| Step 3 | In the Work pane, click the General tab.                                                                    |                                                                                                    |  |
| Step 4 | In the Actions area, click Set Destination.                                                                 |                                                                                                    |  |
| Step 5 | In the Set Destination dialog box, complete the following fields:                                           |                                                                                                    |  |
|        | Name                                                                                                    | Description                                                                                        |  |
|        | Destination drop-down list                                                                                  | Select the physical port whose communication traffic you want to monitor from the navigation tree. |  |

| Name                       | Description                                                                                   |
|----------------------------|-----------------------------------------------------------------------------------------------|
| Admin Speed drop-down list | The data transfer rate of the port channel to be monitored. This can be one of the following: |
|                            | • 1 Gbps                                                                                      |
|                            | • 2 Gbps                                                                                      |
|                            | • 4 Gbps                                                                                      |
|                            | • 8 Gbps                                                                                      |
|                            | • Auto—Cisco UCS determines the data transfer rate.                                           |

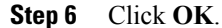

## Clearing the Destination for an Existing Fibre Channel Traffic Monitoring Session

### Procedure

| Step 1 | In the Navigation pane, click the SAN tab.                                                                  |
|--------|----------------------------------------------------------------------------------------------------|
| Step 2 | On the SAN tab, expand SAN > Traffic Monitoring Sessions > Fabric_Interconnect_Name > Monitor_Session_Name. |
| Step 3 | In the Work pane, click the General tab.                                                                    |
| Step 4 | In the Actions area, click Clear Destination.                                                               |
| Step 5 | If the Cisco UCS Manager GUI displays a confirmation dialog box, click Yes.                                 |

## Adding Traffic Sources to a Monitoring Session

You can choose multiple sources from more than one source type to be monitored by a traffic monitoring session. The available sources depend on the components configured in the Cisco UCS domain.

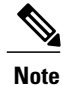

This procedure describes how to add sources for Ethernet traffic monitoring sessions. To add sources for a Fibre Channel monitoring session, select the **SAN** tab instead of the **LAN** tab in Step 2.

#### **Before You Begin**

A traffic monitoring session must be created.

#### Procedure

| Step 1 | In the N | <b>Navigation</b> | pane, | click the | LAN tab. |
|--------|----------|-------------------|-------|-----------|----------|
|        |          |                   |       |           |          |

- **Step 2** On the LAN tab, expand LAN > Traffic Monitoring Sessions > Fabric\_Interconnect\_Name.
- **Step 3** Expand *Fabric\_Interconnect\_Name* and click the monitor session that you want to configure.
- **Step 4** In the Work pane, click the General tab.
- **Step 5** In the **Sources** area, expand the section for the type of traffic source that you want to add.
- **Step 6** To see the components that are available for monitoring, click the + button in the right-hand edge of the table to open the **Add Monitoring Session Source** dialog box.
- Step 7 Select a source component and click OK.You can repeat the preceding three steps as needed to add multiple sources from multiple source types.
- Step 8 Click Save Changes.

#### What to Do Next

Activate the traffic monitoring session. If the session is already activated, traffic will be forwarded to the monitoring destination when you add a source.

## Activating a Traffic Monitoring Session

Note

This procedure describes how to activate an Ethernet traffic monitoring session. To activate a Fibre Channel monitoring session, select the SAN tab instead of the LAN tab in Step 2.

#### **Before You Begin**

A traffic monitoring session must be created.

### Procedure

- **Step 1** In the Navigation pane, click the LAN tab.
- **Step 2** On the LAN tab, expand LAN > Traffic Monitoring Sessions > Fabric\_Interconnect\_Name.
- **Step 3** Expand *Fabric\_Interconnect\_Name* and click the monitor session that you want to activate.
- **Step 4** In the Work pane, click the General tab.
- **Step 5** In the **Properties** area, click the **enabled** radio button for **Admin State**.
- Step 6 Click Save Changes.

If a traffic monitoring source is configured, traffic begins to flow to the traffic monitoring destination port.

## **Deleting a Traffic Monitoring Session**

# Note

This procedure describes how to delete an Ethernet traffic monitoring session. To delete a Fibre Channel monitoring session, select the SAN tab instead of the LAN tab in Step 2.

| Step 1 | In the Navigation pane, click the LAN tab.                                                    |
|--------|-----------------------------------------------------------------------------------------------|
| Step 2 | On the LAN tab, expand LAN > Traffic Monitoring Sessions > <i>Fabric_Interconnect_Name</i> .  |
| Step 3 | Expand <i>Fabric_Interconnect_Name</i> and click the monitor session that you want to delete. |
| Step 4 | In the Work pane, click the General tab.                                                      |
| Step 5 | In the Actions area, click the Delete icon.                                                   |
| Step 6 | If the Cisco UCS Manager GUI displays a confirmation dialog box, click Yes.                   |
|        |                                                                                               |

٦

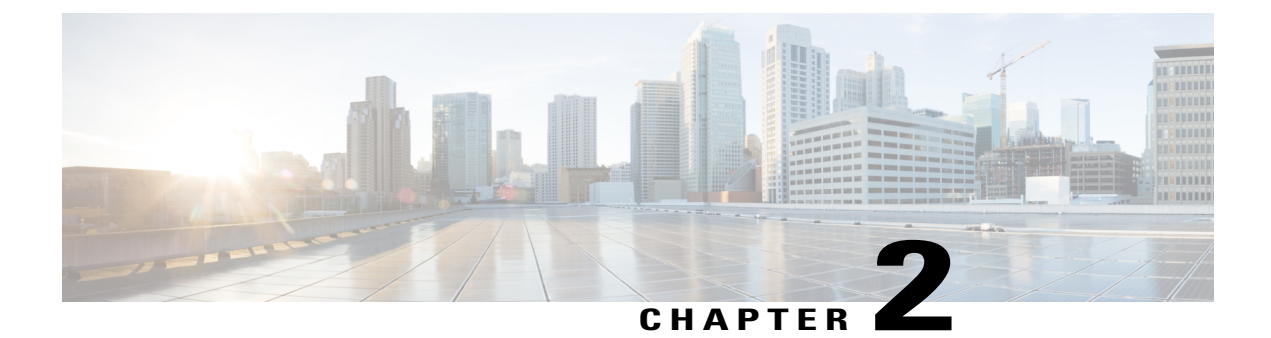

# **Monitoring Hardware**

This chapter includes the following sections:

- Monitoring a Fabric Interconnect, page 11
- Monitoring a Chassis, page 12
- Monitoring a Blade Server, page 14
- Monitoring a Rack-Mount Server, page 16
- Monitoring an FI-IO Module, page 18
- Monitoring Management Interfaces, page 19
- Local Storage Monitoring, page 23
- Graphics Cards Monitoring, page 25
- Managing Transportable Flash Module and Supercapacitor, page 26
- TPM Monitoring, page 27

## **Monitoring a Fabric Interconnect**

#### Procedure

I

| Step 1 | In the Navigation pane, click the Equipment tab.                                                                    |                                                                                                    |  |
|--------|----------------------------------------------------------------------------------------------------|----------------------------------------------------------------------------------------------------|--|
| Step 2 | On the Equipment tab, expand Equipment > Fabric Interconnects.                                                      |                                                                                                    |  |
| Step 3 | Click the node for the fabric interconnect that you want to monitor.                                                |                                                                                                    |  |
| Step 4 | <b>up 4</b> In the <b>Work</b> pane, click one of the following tabs to view the status of the fabric interconnect: |                                                                                                    |  |
|        | Option                                                                                                    | Description                                                                                                    |  |
|        | General tab                                                                                                    | Provides an overview of the status of the fabric interconnect, including<br>a summary of any faults, a summary of the fabric interconnect properties,<br>and a physical display of the fabric interconnect and its components |  |

| Option                                                                             | Description                                                                                                    |
|------------------------------------------------------------------------------------|----------------------------------------------------------------------------------------------------|
| Physical Ports tab                                                                 | Displays the status of all ports on the fabric interconnect. This tab includes the following subtabs:                                                                          |
|                                                                                    | Ethernet Ports tab                                                                                                    |
|                                                                                    | FC Ports tab                                                                                                    |
| Displays the status of all fan<br>modules in the fabric<br>interconnect.           |                                                                                                    |
| Physical Display tab                                                               | Provides a graphical view of the fabric interconnect and all ports and<br>other components. If a component has a fault, the fault icon is displayed<br>next to that component. |
| Faults tab                                                                         | Provides details of faults generated by the fabric interconnect.                                                                                                    |
| <b>Events</b> tab Provides details of events generated by the fabric interconnect. |                                                                                                    |
| Statistics tab                                                                     | Provides statistics about the fabric interconnect and its components. You can view these statistics in tabular or chart format.                                                |

# **Monitoring a Chassis**

<u>Р</u> Tip

To monitor an individual component in a chassis, expand the node for that component.

- **Step 2** On the **Equipment** tab, expand **Equipment** > **Chassis**.
- **Step 3** Click the chassis that you want to monitor.
- **Step 4** Click one of the following tabs to view the status of the chassis:

| Option      | Description                                                                                                    |  |
|-------------|----------------------------------------------------------------------------------------------------|--|
| General tab | Provides an overview of the status of the chassis, including a summary of<br>any faults, a summary of the chassis properties, and a physical display of<br>the chassis and its components. |  |
| Servers tab | Displays the status and selected properties of all servers in the chassis.                                                                                                    |  |

| Option                           | Description                                                                                                    |  |
|----------------------------------|----------------------------------------------------------------------------------------------------|--|
| Service Profiles tab             | Displays the status of the service profiles associated with servers in the chassis.                                                                                              |  |
| FI-IO Modules tab                | Displays the status and selected properties of all IO modules in the chassis.                                                                                                    |  |
| Fans tab                         | Displays the status of all fan modules in the chassis.                                                                                                    |  |
| PSUs                             | Displays the status of all power supply units in the chassis.                                                                                                    |  |
| Hybrid Display tab               | Displays detailed information about the connections between the chassis<br>and the fabric interconnects. The display has an icon for the following:                              |  |
|                                  | • Each FI-IO module in the system.                                                                                                    |  |
|                                  | • The selected chassis showing the servers and PSUs, or the selected rack server.                                                                                                |  |
| Slots tab                        | Displays the status of all slots in the chassis.                                                                                                    |  |
| Installed Firmware tab           | Displays the current firmware versions on the FI-IO modules and servers<br>in the chassis. You can also use this tab to update and activate the firmware<br>on those components. |  |
| SEL Logs tab                     | Displays and provides access to the system event logs for the servers in the chassis.                                                                                            |  |
| <b>Power Control Monitor</b> tab | Provides details of the power group, chassis, and servers.                                                                                                    |  |
| Connectivity Policy tab          | Provides details of the chassis ID, fabric ID, and connectivity type for the fabric.                                                                                             |  |
| Faults tab                       | Provides details of faults generated by the chassis.                                                                                                    |  |
| Events tab                       | Provides details of events generated by the chassis.                                                                                                    |  |
| FSM tab                          | Provides details about and the status of FSM tasks related to the chassis.<br>You can use this information to diagnose errors with those tasks.                                  |  |
| Statistics tab                   | Provides statistics about the chassis and its components. You can view these statistics in tabular or chart format.                                                              |  |
| Temperatures tab                 | Provides temperature statistics for the components of the chassis. You can view these statistics in tabular or chart format.                                                     |  |
| Power tab                        | Provides power statistics for the components of the chassis. You can view these statistics in tabular or chart format.                                                           |  |

1

# **Monitoring a Blade Server**

| Step 1 | In the Navigation pane, click the Equipment tab.                                                      |                                                                                                    |  |
|--------|----------------------------------------------------------------------------------------------------|----------------------------------------------------------------------------------------------------|--|
| Step 2 | On the Equipment tab, expand Equipment > Chassis > Chassis Number > Servers.                          |                                                                                                    |  |
| Step 3 | Click the server that you want to monitor.                                                            |                                                                                                    |  |
| Step 4 | <b>p 4</b> In the <b>Work</b> pane, click one of the following tabs to view the status of the server: |                                                                                                    |  |
|        | Option Description                                                                                    |                                                                                                    |  |
|        | General tab                                                                                           | Provides an overview of the status of the server, including a summary of any faults, a summary of the server properties, and a physical display of the server and its components. |  |

| Option                        | Description                                                                                                    |  |
|-------------------------------|----------------------------------------------------------------------------------------------------|--|
| <b>Inventory</b> tab          | Provides details about the properties and status of the components of the server on the following subtabs:                                                                                                    |  |
|                               | • <b>Motherboard</b> —Information about the motherboard and information about the server BIOS settings. You can also recover corrupt BIOS firmware from this subtab.                                                                  |  |
|                               | • <b>CIMC</b> —Information about the CIMC and its firmware, and provides access to the SEL for the server. You can also assign a static or pooled management IP address, and update and activate the CIMC firmware from this subtab.  |  |
|                               | • CPUs—Information about each CPU in the server.                                                                                                    |  |
|                               | • <b>Memory</b> —Information about each memory slot in the server and the DIMM in that slot.                                                                                                    |  |
|                               | • Adapters—Information about each adapter installed in the server.                                                                                                    |  |
|                               | • <b>HBAs</b> —Properties of each HBA and the configuration of that HBA in the service profile associated with the server.                                                                                                    |  |
|                               | • NICs—Properties of each NIC and the configuration of that NIC in the service profile associated with the server. You can expand each row to view information about the associated VIFs and vNICs.                                   |  |
|                               | • <b>iSCSI vNICs</b> —Properties of each iSCSI vNIC and the configuration of that vNIC in the service profile associated with the server.                                                                                             |  |
|                               | • <b>Storage</b> —Properties of the storage controller, the local disk configuration policy in the service profile associated with the server, and for each hard disk in the server.                                                  |  |
|                               | TipIf the server contains one or more SATA devices, such as a hard disk drive or<br>solid state drive, Cisco UCS Manager GUI displays the vendor name for the<br>SATA device in the Vendor field.                                     |  |
|                               | However, Cisco UCS Manager CLI displays ATA in the <b>Vendor</b> field and includes the vendor information, such as the vendor name, in a <b>Vendor Description</b> field. This second field does not exist in Cisco UCS Manager GUI. |  |
| Virtual Machines<br>tab       | Displays details about any virtual machines hosted on the server.                                                                                                    |  |
| <b>Installed Firmware</b> tab | Displays the firmware versions on the CIMC, adapters, and other server components.<br>You can also use this tab to update and activate the firmware on those components.                                                              |  |
| SEL Logs tab                  | Displays the system event log for the server.                                                                                                    |  |
| VIF Paths tab                 | Displays the VIF paths for the adapters on the server.                                                                                                    |  |
| Faults tab                    | Displays an overview of the faults generated by the server. You can click any fault to view additional information.                                                                                                    |  |

| Option           | Description                                                                                                    |
|------------------|----------------------------------------------------------------------------------------------------|
| Events tab       | Displays an overview of the events generated by the server. You can click any event to view additional information.                                                     |
| FSM tab          | Provides details about the current FSM task running on the server, including the status of that task. You can use this information to diagnose errors with those tasks. |
| Statistics tab   | Displays statistics about the server and its components. You can view these statistics in tabular or chart format.                                                      |
| Temperatures tab | Displays temperature statistics for the components of the server. You can view these statistics in tabular or chart format.                                             |
| Power tab        | Displays power statistics for the components of the server. You can view these statistics in tabular or chart format.                                                   |

**Step 5** In the Navigation pane, expand *Server\_ID* > Adapters > *Adapter\_ID*.

- **Step 6** In the **Work** pane, right-click one or more of the following components of the adapter to open the navigator and view the status of the component:
  - Adapters
  - DCE interfaces
  - HBAs
  - NICs
  - **Tip** Expand the nodes in the table to view the child nodes. For example, if you expand a NIC node, you can view each VIF created on that NIC.

## **Monitoring a Rack-Mount Server**

- **Step 1** In the Navigation pane, click the Equipment tab.
- **Step 2** On the **Equipment** tab, expand **Equipment** > **Rack Mounts** > **Servers**.
- **Step 3** Click the server that you want to monitor.
- Step 4 In the Work pane, click one of the following tabs to view the status of the server:

| Option      | Description                                                                                                    |
|-------------|----------------------------------------------------------------------------------------------------|
| General tab | Provides an overview of the status of the server, including a summary of any faults, a summary of the server properties, and a physical display of the server and its components. |

| Option                           | Description                                                                                                    |  |
|----------------------------------|----------------------------------------------------------------------------------------------------|--|
| <b>Inventory</b> tab             | Provides details about the properties and status of the components of the server on the following subtabs:                                                                                                    |  |
|                                  | • <b>Motherboard</b> —Information about the motherboard and information about the server BIOS settings. You can also recover corrupt BIOS firmware from this subtab.                                                                  |  |
|                                  | • <b>CIMC</b> —Information about the CIMC and its firmware, and provides access to the SEL for the server. You can also assign a static or pooled management IP address, and update and activate the CIMC firmware from this subtab.  |  |
|                                  | • CPU—Information about each CPU in the server.                                                                                                    |  |
|                                  | • <b>Memory</b> —Information about each memory slot in the server and the DIMM in that slot.                                                                                                    |  |
|                                  | • Adapters—Information about each adapter installed in the server.                                                                                                    |  |
|                                  | • <b>HBAs</b> —Properties of each HBA and the configuration of that HBA in the service profile associated with the server.                                                                                                    |  |
|                                  | • NICs—Properties of each NIC and the configuration of that NIC in the service profile associated with the server. You can expand each row to view information about the associated VIFs and vNICs.                                   |  |
|                                  | • <b>iSCSI vNICs</b> —Properties of each iSCSI vNIC and the configuration of that vNIC in the service profile associated with the server.                                                                                             |  |
|                                  | • <b>Storage</b> —Properties of the storage controller, the local disk configuration policy in the service profile associated with the server, and for each hard disk in the server.                                                  |  |
|                                  | TipIf the server contains one or more SATA devices, such as a hard disk drive or<br>solid state drive, Cisco UCS Manager GUI displays the vendor name for the<br>SATA device in the Vendor field.                                     |  |
|                                  | However, Cisco UCS Manager CLI displays ATA in the <b>Vendor</b> field and includes the vendor information, such as the vendor name, in a <b>Vendor Description</b> field. This second field does not exist in Cisco UCS Manager GUI. |  |
| Virtual Machines<br>tab          | Displays details about any virtual machines hosted on the server.                                                                                                    |  |
| <b>Installed Firmware</b><br>tab | Displays the firmware versions on the CIMC, adapters, and other server components.<br>You can also use this tab to update and activate the firmware on those components.                                                              |  |
| SEL Logs tab                     | Displays the system event log for the server.                                                                                                    |  |
| VIF Paths tab                    | Displays the VIF paths for the adapters on the server.                                                                                                    |  |
| Faults tab                       | Displays an overview of the faults generated by the server. You can click any fault to view additional information.                                                                                                    |  |

| Option           | Description                                                                                                    |
|------------------|----------------------------------------------------------------------------------------------------|
| Events tab       | Displays an overview of the events generated by the server. You can click any event to view additional information.                                                     |
| FSM tab          | Provides details about the current FSM task running on the server, including the status of that task. You can use this information to diagnose errors with those tasks. |
| Statistics tab   | Displays statistics about the server and its components. You can view these statistics in tabular or chart format.                                                      |
| Temperatures tab | Displays temperature statistics for the components of the server. You can view these statistics in tabular or chart format.                                             |
| Power tab        | Displays power statistics for the components of the server. You can view these statistics in tabular or chart format.                                                   |

**Step 5** In the Navigation pane, expand *Server\_ID* > Adapters > *Adapter\_ID*.

- **Step 6** In the **Work** pane, right-click one or more of the following components of the adapter to open the navigator and view the status of the component:
  - Adapters
  - DCE interfaces
  - HBAs
  - NICs
  - **Tip** Expand the nodes in the table to view the child nodes. For example, if you expand a NIC node, you can view each VIF created on that NIC.

## **Monitoring an FI-IO Module**

- **Step 1** In the Navigation pane, click the Equipment tab.
- Step 2 On the Equipment tab, expand Equipment > Chassis > Chassis Number > FI-IO Modules.
- **Step 3** Click the module that you want to monitor.
- **Step 4** Click one of the following tabs to view the status of the module:

| Option      | Description                                                                                                    |
|-------------|----------------------------------------------------------------------------------------------------|
| General tab | Provides an overview of the status of the FI-IO module, including a summary of any faults, a summary of the module properties, and a physical display of the module and its components. |

| Option              | Description                                                                                                    |
|---------------------|----------------------------------------------------------------------------------------------------|
| Backplane Ports tab | Displays the status and selected properties of all backplane ports in the module.                                                           |
| Faults tab          | Provides details of faults generated by the module.                                                                                         |
| Events tab          | Provides details of events generated by the module.                                                                                         |
| FSM tab             | Provides details about and the status of FSM tasks related to the module. You can use this information to diagnose errors with those tasks. |
| Statistics tab      | Provides statistics about the module and its components. You can view these statistics in tabular or chart format.                          |

## **Monitoring Management Interfaces**

## **Management Interfaces Monitoring Policy**

This policy defines how the mgmt0 Ethernet interface on the fabric interconnect should be monitored. If Cisco UCS detects a management interface failure, a failure report is generated. If the configured number of failure reports is reached, the system assumes that the management interface is unavailable and generates a fault. By default, the management interfaces monitoring policy is disabled.

If the affected management interface belongs to a fabric interconnect which is the managing instance, Cisco UCS confirms that the subordinate fabric interconnect's status is up, that there are no current failure reports logged against it, and then modifies the managing instance for the endpoints.

If the affected fabric interconnect is currently the primary inside of a high availability setup, a failover of the management plane is triggered. The data plane is not affected by this failover.

You can set the following properties related to monitoring the management interface:

- Type of mechanism used to monitor the management interface.
- Interval at which the management interface's status is monitored.
- Maximum number of monitoring attempts that can fail before the system assumes that the management is unavailable and generates a fault message.

Important

In the event of a management interface failure on a fabric interconnect, the managing instance may not change if one of the following occurs:

- A path to the endpoint through the subordinate fabric interconnect does not exist.
- The management interface for the subordinate fabric interconnect has failed.
- The path to the endpoint through the subordinate fabric interconnect has failed.

## **Configuring the Management Interfaces Monitoring Policy**

- **Step 1** In the Navigation pane, click the Admin tab.
- **Step 2** In the Admin tab, expand All > Communication Management.
- Step 3 Click Management Interfaces.
- Step 4 In the Work pane, click the Management Interfaces Monitoring Policy tab.
- **Step 5** Complete the following fields:

| Name                        | Description                                                                                                    |
|-----------------------------|----------------------------------------------------------------------------------------------------|
| Admin Status field          | Whether the monitoring policy is enabled or disabled for the management interfaces.                                                                                                    |
| Poll Interval field         | The number of seconds Cisco UCS should wait between data recordings.<br>Enter an integer between 90 and 300.                                                                                            |
| Max Fail Report Count field | The maximum number of monitoring attempts that can fail before Cisco<br>UCS assumes that the management interface is unavailable and generates<br>a fault message.<br>Enter an integer between 2 and 5. |

| Name                       | Description                                                                                                    |
|----------------------------|----------------------------------------------------------------------------------------------------|
| Monitoring Mechanism field | The type of monitoring you want Cisco UCS to use. This can be one of the following:                                                                                                    |
|                            | • Mii Status—Cisco UCS monitors the availability of the Media<br>Independent Interface (MII). If you select this option, Cisco UCS<br>Manager GUI displays the Media Independent Interface<br>Monitoring area.                                     |
|                            | • <b>Ping Arp Targets</b> —Cisco UCS pings designated targets using the Address Resolution Protocol (ARP). If you select this option, Cisco UCS Manager GUI displays the <b>ARP Target Monitoring</b> area.                                        |
|                            | • <b>Ping Gateway</b> —Cisco UCS pings the default gateway address specified for this Cisco UCS domain on the <b>Management Interfaces</b> tab. If you select this option, Cisco UCS Manager GUI displays the <b>Gateway Ping Monitoring</b> area. |

**Step 6** If you chose **Mii Status** for the monitoring mechanism, complete the following fields in the **Media Independent Interface Monitoring** area:

| Name                  | Description                                                                                                    |
|-----------------------|----------------------------------------------------------------------------------------------------|
| Retry Interval field  | The number of seconds Cisco UCS should wait before requesting another response from the MII if a previous attempt fails.<br>Enter an integer between 3 and 10. |
| Max Retry Count field | The number of times Cisco UCS polls the MII until the system assumes<br>the interface is unavailable.<br>Enter an integer between 1 and 3.                     |

**Step 7** If you chose **Ping Arp Targets** for the monitoring mechanism, complete the fields on the appropriate tab in the **ARP Target Monitoring** area.

If you are using IPv4 addresses, complete the following fields in the IPv4 subtab:

| Name                         | Description                                                                                                 |
|------------------------------|----------------------------------------------------------------------------------------------------|
| Target IP 1 field            | The first IPv4 address Cisco UCS pings.                                                                     |
| Target IP 2 field            | The second IPv4 address Cisco UCS pings.                                                                    |
| Target IP 3 field            | The third IPv4 address Cisco UCS pings.                                                                     |
| Number of ARP Requests field | The number of ARP requests Cisco UCS sends to the target IP addresses.<br>Enter an integer between 1 and 5. |

| Name                       | Description                                                                                                    |
|----------------------------|----------------------------------------------------------------------------------------------------|
| Max Deadline Timeout field | The number of seconds Cisco UCS waits for responses from the ARP targets until the system assumes they are unavailable.<br>Enter an integer between 5 and 15. |

If you are using IPv6 addresses, complete the following fields in the IPv6 subtab:

| Name                         | Description                                                                                                    |
|------------------------------|----------------------------------------------------------------------------------------------------|
| Target IP 1 field            | The first IPv6 address Cisco UCS pings.                                                                                                    |
| Target IP 2 field            | The second IPv6 address Cisco UCS pings.                                                                                                    |
| Target IP 3 field            | The third IPv6 address Cisco UCS pings.                                                                                                    |
| Number of ARP Requests field | The number of ARP requests Cisco UCS sends to the target IP addresses.<br>Enter an integer between 1 and 5.                                                   |
| Max Deadline Timeout field   | The number of seconds Cisco UCS waits for responses from the ARP targets until the system assumes they are unavailable.<br>Enter an integer between 5 and 15. |

Type 0.0.0.0 for an IPv4 address to remove the ARP target or :: for an IPv6 address to remove the N-disc target.

**Step 8** If you chose **Ping Gateway** for the monitoring mechanism, complete the following fields in the **Gateway Ping Monitoring** area:

| Name                          | Description                                                                                                    |
|-------------------------------|----------------------------------------------------------------------------------------------------|
| Number of Ping Requests field | The number of times Cisco UCS should ping the gateway.<br>Enter an integer between 1 and 5.                                                                     |
| Max Deadline Timeout field    | The number of seconds Cisco UCS waits for a response from the gateway until Cisco UCS assumes the address is unavailable.<br>Enter an integer between 5 and 15. |

Step 9 Click Save Changes.

## Local Storage Monitoring

Local storage monitoring in Cisco UCS provides status information on local storage that is physically attached to a blade or rack server. This includes RAID controllers, physical drives and drive groups, virtual drives, RAID controller batteries (BBU), Transportable Flash Modules (TFM) and super-capacitors, FlexFlash controllers, and SD cards.

Cisco UCS Manager communicates directly with the LSI MegaRAID controllers and FlexFlash controllers using an out-of-band (OOB) interface, which enables real-time updates. Some of the information that is displayed includes:

- RAID controller status and rebuild rate.
- The drive state, power state, link speed, operability and firmware version of physical drives.
- The drive state, operability, strip size, access policies, drive cache, and health of virtual drives.
- The operability of a BBU, whether it is a supercap or battery, and information about the TFM.

LSI storage controllers use a Transportable Flash Module (TFM) powered by a super-capacitor to provide RAID cache protection.

- Information on SD cards and FlexFlash controllers, including RAID health and RAID state, card health, and operability.
- Information on operations that are running on the storage component, such as rebuild, initialization, and relearning.

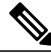

Note

After a CIMC reboot or build upgrades, the status, start time, and end times of operations running on the storage component might not be displayed correctly.

• Detailed fault information for all local storage components.

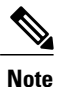

All faults are displayed on the Faults tab.

## Support for Local Storage Monitoring

The type of monitoring supported depends upon the Cisco UCS server.

#### Supported Cisco UCS Servers for Local Storage Monitoring

Through Cisco UCS Manager, you can monitor local storage components for the following servers:

- Cisco UCS B200 M3 blade server
- Cisco UCS C220 M3 rack server
- Cisco UCS C240 M3 rack server

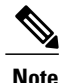

Not all servers support all local storage components. For Cisco UCS rack servers, the onboard SATA RAID 0/1 controller integrated on motherboard is not supported.

## **Prerequisites for Local Storage Monitoring**

These prerequisites must be met for local storage monitoring or legacy disk drive monitoring to provide useful status information:

- The drive must be inserted in the server drive bay.
- The server must be powered on.
- The server must have completed discovery.
- The results of the BIOS POST complete must be TRUE.

## Legacy Disk Drive Monitoring

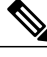

Note

The following information is applicable only for B200 M1/M2 and B250 M1/M2 blade servers.

The legacy disk drive monitoring for Cisco UCS provides Cisco UCS Manager with blade-resident disk drive status for supported blade servers in a Cisco UCS domain. Disk drive monitoring provides a unidirectional fault signal from the LSI firmware to Cisco UCS Manager to provide status information.

The following server and firmware components gather, send, and aggregate information about the disk drive status in a server:

- Physical presence sensor—Determines whether the disk drive is inserted in the server drive bay.
- Physical fault sensor—Determines the operability status reported by the LSI storage controller firmware for the disk drive.
- IPMI disk drive fault and presence sensors—Sends the sensor results to Cisco UCS Manager.
- Disk drive fault LED control and associated IPMI sensors—Controls disk drive fault LED states (on/off) and relays the states to Cisco UCS Manager.

## Flash Life Wear Level Monitoring

Flash life wear level monitoring enables you to monitor the life span of solid state drives. You can view both the percentage of the flash life remaining, and the flash life status. Wear level monitoring is supported on the Fusion IO mezzanine card with the following Cisco UCS blade servers:

- Cisco UCS B22 M3 blade server
- Cisco UCS B200 M3 blade server
- Cisco UCS B420 M3 blade server
- Cisco UCS B200 M4 blade server
- Cisco UCS B260 M4 blade server
- Cisco UCS B460 M4 blade server

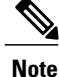

Wear level monitoring requires the following:

- Cisco UCS Manager must be at release 2.2(2a) or greater.
- The Fusion IO mezzanine card firmware must be at version 7.1.15 or greater.

# **Viewing the Status of Local Storage Components**

### Procedure

| Step 1 | In the Navigation pane, click the Equipment tab.                                                                                                    |  |  |
|--------|----------------------------------------------------------------------------------------------------|--|--|
| Step 2 | On the Equipment tab, expand Equipment > Chassis > <i>Chassis Number</i> > Servers.                                                                               |  |  |
| Step 3 | Click the server for which you want to view the status of your local storage components.                                                                          |  |  |
| Step 4 | In the Work pane, click the Inventory tab.                                                                                                    |  |  |
| Step 5 | Click the <b>Storage</b> subtab to view the status of your RAID controllers and any FlexFlash controllers.                                                        |  |  |
| Step 6 | Click the down arrows to expand the Local Disk Configuration Policy, Actual Disk Configurations, Disks, and Firmware bars and view additional status information. |  |  |
|        | Note The Local Disk Configuration Policy and Actual Disk Configurations areas only display data for                                                               |  |  |
|        | the Cisco UCS B460 blade server master node. No fields are displayed for the slave node.                                                                          |  |  |

# **Graphics Cards Monitoring**

# **Monitoring Graphics Cards**

With Cisco UCS Manager, you can view the properties for certain graphics cards and controllers. Graphics cards are supported on the following servers:

- Cisco UCS C240 M3 Rack Server
- Cisco UCS C460 M4 Rack Server

### **Viewing Graphics Card Properties**

#### Procedure

| Step 1 | In the Navigation pane, click the Equipment tab.                         |
|--------|--------------------------------------------------------------------------|
| Step 2 | On the Equipment tab, expand Equipment > Rack Mounts > Servers.          |
| Step 3 | Choose the server for which you want to view the Graphics Card settings. |
| Step 4 | On the Work pane, click the Inventory tab.                               |
| Step 5 | Click the <b>GPU</b> subtab                                              |

# **Managing Transportable Flash Module and Supercapacitor**

LSI storage controllers use a Transportable Flash Module (TFM) powered by a supercapacitor to provide RAID cache protection. With Cisco UCS Manager, you can monitor these components to determine the status of the battery backup unit (BBU). The BBU operability status can be one of the following:

- Operable—The BBU is functioning successfully.
- Inoperable—The TFM or BBU is missing, or the BBU has failed and needs to be replaced.
- Degraded—The BBU is predicted to fail.

TFM and supercap functionality is supported beginning with Cisco UCS Manager Release 2.1(2).

### **TFM and Supercap Guidelines and Limitations**

#### Supported Cisco UCS Servers for TFM and Supercap

The following Cisco UCS servers support TFM and supercap:

- Cisco UCS C220 M3 rack server
- Cisco UCS C240 M3 rack server

### **Monitoring RAID Battery Status**

This procedure applies only to Cisco UCS servers that support RAID configuration and TFM. If the BBU has failed or is predicted to fail, you should replace the unit as soon as possible.

### Procedure

- **Step 1** In the Navigation pane, click the Equipment tab.
- **Step 2** In the **Equipment** pane, expand **Chassis** > *Chassis* Number > Servers > Server Number.
- **Step 3** In the Work pane, click the **Inventory** tab.
- **Step 4** Click the **Storage** subtab to view the **RAID Battery (BBU)** area.

### **Viewing a RAID Battery Fault**

Note

This applies only to Cisco UCS servers that support RAID configuration and TFM.

### Procedure

- **Step 1** In the Navigation pane, click the Equipment tab.
- **Step 2** In the **Equipment** pane, expand **Chassis** > **Chassis** Number > **Server** Number.
- Step 3 In the Work pane, click the Faults tab.
- **Step 4** Select the battery to see more information on its condition.

# **TPM Monitoring**

Trusted Platform Module (TPM) is included on all Cisco UCS M3 blade and rack-mount servers. Operating systems can use TPM to enable encryption. For example, Microsoft's BitLocker Drive Encryption uses the TPM on Cisco UCS servers to store encryption keys.

Cisco UCS Manager enables monitoring of TPM, including whether TPM is present, enabled, or activated.

1

# **Viewing TPM Properties**

### Procedure

| Step 1 | In the Navigation pane, click the Equipment tab.                             |
|--------|------------------------------------------------------------------------------|
| Step 2 | On the Equipment tab, expand Equipment > Chassis > Chassis Number > Servers. |
| Step 3 | Choose the server for which you want to view the TPM settings.               |
| Step 4 | On the Work pane, click the Inventory tab.                                   |
| Step 5 | Click the <b>Motherboard</b> subtab.                                         |

Cisco UCS GUI System Monitoring Guide for Cisco UCS Mini, Release 3.0

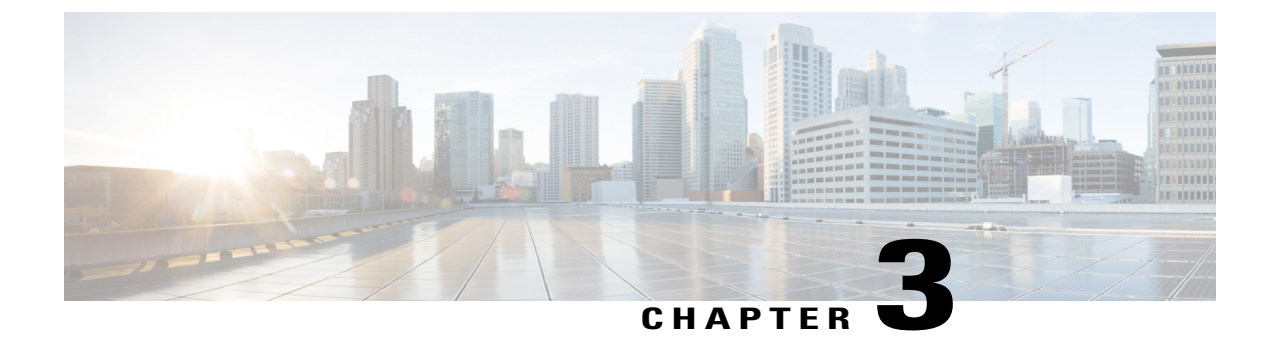

# **Configuring Statistics-Related Policies**

This chapter includes the following sections:

- Configuring Statistics Collection Policies, page 29
- Configuring Statistics Threshold Policies, page 32

# **Configuring Statistics Collection Policies**

### **Statistics Collection Policy**

A statistics collection policy defines how frequently statistics are to be collected (collection interval) and how frequently the statistics are to be reported (reporting interval). Reporting intervals are longer than collection intervals so that multiple statistical data points can be collected during the reporting interval, which provides Cisco UCS Manager with sufficient data to calculate and report minimum, maximum, and average values.

For NIC statistics, Cisco UCS Manager displays the average, minimum, and maximum of the change since the last collection of statistics. If the values are 0, there has been no change since the last collection.

Statistics can be collected and reported for the following five functional areas of the Cisco UCS system:

- Adapter-statistics related to the adapters
- Chassis—statistics related to the chassis
- · Host-this policy is a placeholder for future support
- Port—statistics related to the ports, including server ports, uplink Ethernet ports, and uplink Fibre Channel ports
- Server-statistics related to servers

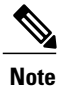

Cisco UCS Manager has one default statistics collection policy for each of the five functional areas. You cannot create additional statistics collection policies and you cannot delete the existing default policies. You can only modify the default policies.

# **Modifying a Statistics Collection Policy**

| Step 1 | In the Navigation | pane, click | the Admin | tab. |
|--------|-------------------|-------------|-----------|------|
|--------|-------------------|-------------|-----------|------|

- **Step 2** In the Admin tab, expand All > Stats Management > Stats.
- Step 3 Right-click the policy that you want to modify and select Modify Collection Policy.
- Step 4 In the Modify Collection Policy dialog box, complete the following fields:

| Name                      | Description                                                                                                    |  |
|---------------------------|----------------------------------------------------------------------------------------------------|--|
| Name field                | The name of the collection policy.                                                                                |  |
|                           | This name is assigned by Cisco UCS and cannot be changed.                                                         |  |
| Collection Interval field | The length of time the fabric interconnect should wait between data recordings. This can be one of the following: |  |
|                           | • 30 Seconds                                                                                                    |  |
|                           | • 1 Minute                                                                                                    |  |
|                           | • 2 Minutes                                                                                                    |  |
|                           | • 5 Minutes                                                                                                    |  |
|                           |                                                                                                    |  |

| Name                            | Description                                                                                                    |  |
|---------------------------------|----------------------------------------------------------------------------------------------------|--|
| <b>Reporting Interval</b> field | The length of time the fabric interconnect should wait before sending<br>any data collected for the counter to Cisco UCS Manager. This can be<br>one of the following:                                                                                                    |  |
|                                 | • 2 Minutes                                                                                                    |  |
|                                 | • 15 Minutes                                                                                                    |  |
|                                 | • 30 Minutes                                                                                                    |  |
|                                 | • 60 Minutes                                                                                                    |  |
|                                 | • 2 Hours                                                                                                    |  |
|                                 | • 4 Hours                                                                                                    |  |
|                                 | • 8 Hours                                                                                                    |  |
|                                 | When this time has elapsed, the fabric interconnect groups all data collected since the last time it sent information to Cisco UCS Manager, and it extracts four pieces of information from that group and sends them to Cisco UCS Manager:                                                                                                    |  |
|                                 | • The most recent statistic collected                                                                                                    |  |
|                                 | • The average of this group of statistics                                                                                                    |  |
|                                 | • The maximum value within this group                                                                                                    |  |
|                                 | • The minimum value within this group                                                                                                    |  |
|                                 | For example, if the collection interval is set to 1 minute and the reporting interval is 15 minutes, the fabric interconnect collects 15 samples in that 15 minute reporting interval. Instead of sending 15 statistics to Cisco UCS Manager, it sends only the most recent recording along with the average, minimum, and maximum values for the entire group. |  |
| States Section                  |                                                                                                    |  |
| Current Task field              | The task that is executing on behalf of this component. For details, see the associated <b>FSM</b> tab.                                                                                                    |  |
|                                 | Note If there is no current task, this field is not displayed.                                                                                                    |  |

### Step 5 Click OK.

I

# **Configuring Statistics Threshold Policies**

### **Statistics Threshold Policy**

A statistics threshold policy monitors statistics about certain aspects of the system and generates an event if the threshold is crossed. You can set both minimum and maximum thresholds. For example, you can configure the policy to raise an alarm if the CPU temperature exceeds a certain value, or if a server is overutilized or underutilized.

These threshold policies do not control the hardware or device-level thresholds enforced by endpoints, such as the CIMC. Those thresholds are burned in to the hardware components at manufacture.

Cisco UCS enables you to configure statistics threshold policies for the following components:

- Servers and server components
- Uplink Ethernet ports
- · Ethernet server ports, chassis, and fabric interconnects
- Fibre Channel port

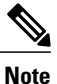

You cannot create or delete a statistics threshold policy for Ethernet server ports, uplink Ethernet ports, or uplink Fibre Channel ports. You can only configure the existing default policy.

### **Creating a Server and Server Component Threshold Policy**

<u>}</u> Tip

This procedure documents how to create a server and server component threshold policy on the **Server** tab. You can also create and configure these threshold policies within the appropriate organization in the **Policies** node on the **LAN** tab, **SAN** tab, and under the **Stats Management** node of the **Admin** tab.

- **Step 1** In the Navigation pane, click the Servers tab.
- **Step 2** On the Servers tab, expand Servers > Policies.
- **Step 3** Expand the node for the organization where you want to create the policy. If the system does not include multitenancy, expand the **root** node.
- Step 4 Right-click Threshold Policies and choose Create Threshold Policy.
- **Step 5** In the **Define Name and Description** page of the **Create Threshold Policy** wizard, do the following:
  - a) Complete the following fields:

| Name                     | Description                                                                                                    |
|--------------------------|----------------------------------------------------------------------------------------------------|
| Name field               | The name of the policy.                                                                                                    |
|                          | This name can be between 1 and 16 alphanumeric characters. You cannot use spaces or any special characters other than - (hyphen), _ (underscore), : (colon), and . (period), and you cannot change this name after the object has been saved. |
| <b>Description</b> field | A description of the policy. We recommend that you include<br>information about where and when the policy should be used.                                                                                                    |
|                          | Enter up to 256 characters. You can use any characters or spaces<br>except ` (accent mark), \ (backslash), ^ (carat), " (double quote), =<br>(equal sign), > (greater than), < (less than), or ' (single quote).                              |
| Owner field              | This can be one of the following:                                                                                                    |
|                          | • Local—This policy is available only to service profiles and service profile templates in this Cisco UCS domain.                                                                                                    |
|                          | • <b>Pending Global</b> —Control of this policy is being transferred to Cisco UCS Central. Once the transfer is complete, this policy will be available to all Cisco UCS domains registered with Cisco UCS Central.                           |
|                          | • Global—This policy is managed by Cisco UCS Central. Any changes to this policy must be made through Cisco UCS Central.                                                                                                    |

b) Click Next.

Step 6 In the Threshold Classes page of the Create Threshold Policy wizard, do the following:

- a) Click Add.
- b) In the **Choose Statistics Class** dialog box, choose the statistics class for which you want to configure a custom threshold from the **Stat Class** drop-down list.
- c) Click Next.
- **Step 7** In the **Threshold Definitions** page, do the following:
  - a) Click Add. The Create Threshold Definition dialog box opens.
  - b) From the **Property Type** field, choose the threshold property that you want to define for the class.
  - c) In the Normal Value field, enter the desired value for the property type.
  - d) In the Alarm Triggers (Above Normal Value) fields, check one or more of the following check boxes:
    - Critical
    - Major
    - Minor
    - Warning
    - Condition

• Info

- e) In the Up and Down fields, enter the range of values that should trigger the alarm.
- f) In the Alarm Triggers (Below Normal Value) fields, check one or more of the following check boxes:
  - Info
  - Condition
  - Warning
  - Minor
  - Major
  - Critical

g) In the Up and Down fields, enter the range of values that should trigger the alarm.

- h) Click Finish Stage.
- i) Do one of the following:
  - To define another threshold property for the class, repeat Step 7.
  - If you have defined all required properties for the class, click Finish Stage.

Step 8 In the Threshold Classes page of the Create Threshold Policy wizard, do one the following:

- To configure another threshold class for the policy, repeat Steps 6 and 7.
- If you have configured all required threshold classes for the policy, click Finish.

Step 9 Click OK.

# Adding a Threshold Class to an Existing Server and Server Component Threshold Policy

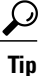

This procedure documents how to add a threshold class to a server and server component threshold policy in the **Server** tab. You can also create and configure these threshold policies within the appropriate organization in the **Policies** node on the **LAN** tab, **SAN** tab, and under the **Stats Management** node of the **Admin** tab.

### Procedure

- **Step 1** In the Navigation pane, click the Servers tab.
- **Step 2** On the Servers tab, expand Servers > Policies > Organization\_Name.
- **Step 3** Expand the **Threshold Policies** node.
- Step 4 Right-click the policy to which you want to add a threshold class and choose Create Threshold Class.
- Step 5 In the Choose Statistics Class page of the Create Threshold Class wizard, do the following:
  - a) From the **Stat Class** drop-down list, choose the statistics class for which you want to configure a custom threshold.
  - b) Click Next.
- **Step 6** In the **Threshold Definitions** page, do the following:
  - a) Click Add. The Create Threshold Definition dialog box opens.
  - b) From the **Property Type** field, choose the threshold property that you want to define for the class.
  - c) In the Normal Value field, enter the desired value for the property type.
  - d) In the Alarm Triggers (Above Normal Value) field, check one or more of the following check boxes:
    - Critical
    - Major
    - Minor
    - Warning
    - Condition
    - Info
  - e) In the Up and Down fields, enter the range of values that should trigger the alarm.
  - f) In the Alarm Triggers (Below Normal Value) field, check one or more of the following check boxes:
    - Info
    - Condition
    - Warning
    - Minor
    - Major
    - Critical
  - g) In the Up and Down fields, enter the range of values that should trigger the alarm.
  - h) Click Finish Stage.

I

- i) Do one of the following:
  - To define another threshold property for the class, repeat Step 6.
  - If you have defined all required properties for the class, click Finish Stage.

Step 7 In the Choose Statistics Class page of the Create Threshold Class wizard, do one the following:

- To configure another threshold class for the policy, repeat Steps 5 and 6.
- If you have configured all required threshold classes for the policy, click Finish.

Step 8 Click OK.

### **Deleting a Server and Server Component Threshold Policy**

#### Procedure

| Step 1 | In the Navigation pane, click the Servers tab.                              |
|--------|-----------------------------------------------------------------------------|
| Step 2 | On the Servers tab, expand Servers > Policies > Organization_Name.          |
| Step 3 | Expand the Threshold Policies node.                                         |
| Step 4 | Right-click the policy you want to delete and select Delete.                |
| Step 5 | If the Cisco UCS Manager GUI displays a confirmation dialog box, click Yes. |

### Adding a Threshold Class to the Uplink Ethernet Port Threshold Policy

### $\underline{\rho}$

**Tip** You cannot create an uplink Ethernet port threshold policy. You can only modify or delete the default policy.

- **Step 1** In the Navigation pane, click the LAN tab.
- **Step 2** On the LAN tab, expand LAN > LAN Cloud.
- Step 3 Expand the Threshold Policies node.
- Step 4 Right-click Thr-policy-default and choose the Create Threshold Class.
- Step 5 In the Choose Statistics Class page of the Create Threshold Class wizard, do the following:
  - a) From the **Stat Class** drop-down list, choose the statistics class for which you want to configure a custom threshold.
    - b) Click Next.
- Step 6 In the Threshold Definitions page, do the following:
  - a) Click Add.
     The Create Threshold Definition dialog box opens.
  - b) From the **Property Type** field, choose the threshold property that you want to define for the class.

- c) In the Normal Value field, enter the desired value for the property type.
- d) In the Alarm Triggers (Above Normal Value) field, check one or more of the following check boxes:
  - Critical
  - Major
  - Minor
  - Warning
  - Condition
  - Info
- e) In the Up and Down fields, enter the range of values that should trigger the alarm.
- f) In the Alarm Triggers (Below Normal Value) field, check one or more of the following check boxes:
  - Info
  - Condition
  - Warning
  - Minor
  - Major
  - Critical
- g) In the Up and Down fields, enter the range of values that should trigger the alarm.
- h) Click Finish Stage.
- i) Do one of the following:
  - To define another threshold property for the class, repeat Step 6.
  - If you have defined all required properties for the class, click Finish Stage.
- Step 7 In the Create Threshold Class page of the Create Threshold Policy wizard, do one the following:
  - To configure another threshold class for the policy, repeat Steps 5 and 6.
  - If you have configured all required threshold classes for the policy, click Finish.

# Adding a Threshold Class to the Ethernet Server Port, Chassis, and Fabric Interconnect Threshold Policy

**Tip** You cannot create an Ethernet server port, chassis, and fabric interconnect threshold policy. You can only modify or delete the default policy.

- **Step 1** In the Navigation pane, click the LAN tab.
- **Step 2** In the LAN tab, expand LAN > Internal LAN.
- **Step 3** Expand the **Threshold Policies** node.
- Step 4 Right-click Thr-policy-default and choose the Create Threshold Class.
- Step 5 In the Choose Statistics Class page of the Create Threshold Class wizard, do the following:
  - a) From the **Stat Class** drop-down list, choose the statistics class for which you want to configure a custom threshold.
  - b) Click Next.
- **Step 6** In the **Threshold Definitions** page, do the following:
  - a) Click Add. The Create Threshold Definition dialog box opens.
  - b) From the **Property Type** field, choose the threshold property that you want to define for the class.
  - c) In the Normal Value field, enter the desired value for the property type.
  - d) In the Alarm Triggers (Above Normal Value) field, check one or more of the following check boxes:
    - Critical
    - Major
    - Minor
    - Warning
    - Condition
    - Info
  - e) In the Up and Down fields, enter the range of values that should trigger the alarm.
  - f) In the Alarm Triggers (Below Normal Value) field, check one or more of the following check boxes:
    - Info
    - Condition
    - Warning
    - Minor
    - Major
    - Critical
  - g) In the Up and Down fields, enter the range of values that should trigger the alarm.
  - h) Click Finish Stage.
  - i) Do one of the following:
    - To define another threshold property for the class, repeat Step 6.
    - If you have defined all required properties for the class, click Finish Stage.

Step 7 In the Create Threshold Class page of the Create Threshold Policy wizard, do one the following:

- To configure another threshold class for the policy, repeat Steps 5 and 6.
- If you have configured all required threshold classes for the policy, click Finish.

### Adding a Threshold Class to the Fibre Channel Port Threshold Policy

You cannot create a Fibre Channel port threshold policy. You can only modify or delete the default policy.

#### Procedure

- **Step 1** In the Navigation pane, click the SAN tab.
- **Step 2** On the SAN tab, expand SAN > SAN Cloud.
- **Step 3** Expand the **Threshold Policies** node.
- Step 4 Right-click Thr-policy-default and choose the Create Threshold Class.
- Step 5 In the Choose Statistics Class page of the Create Threshold Class wizard, do the following:
  - a) From the **Stat Class** drop-down list, choose the statistics class for which you want to configure a custom threshold.
  - b) Click Next.

#### **Step 6** In the **Threshold Definitions** page, do the following:

- a) Click Add. The Create Threshold Definition dialog box opens.
- b) From the **Property Type** field, choose the threshold property that you want to define for the class.
- c) In the Normal Value field, enter the desired value for the property type.
- d) In the Alarm Triggers (Above Normal Value) field, check one or more of the following check boxes:
  - Critical
  - Major
  - Minor
  - Warning
  - Condition
  - Info
- e) In the Up and Down fields, enter the range of values that should trigger the alarm.
- f) In the Alarm Triggers (Below Normal Value) field, check one or more of the following check boxes:
  - Info

- Condition
- Warning

- Minor
- Major
- Critical
- g) In the Up and Down fields, enter the range of values that should trigger the alarm.
- h) Click Finish Stage.
- i) Do one of the following:
  - To define another threshold property for the class, repeat Step 6.
  - If you have defined all required properties for the class, click Finish Stage.
- Step 7 In the Create Threshold Class page of the Create Threshold Policy wizard, do one the following:
  - To configure another threshold class for the policy, repeat Steps 5 and 6.
  - If you have configured all required threshold classes for the policy, click Finish.

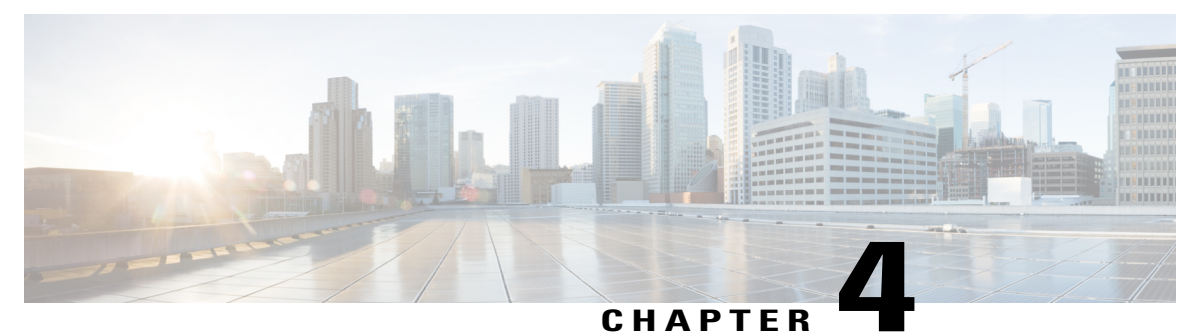

# **Configuring Call Home**

This chapter includes the following sections:

- Call Home, page 41
- Call Home Considerations and Guidelines, page 43
- Cisco UCS Faults and Call Home Severity Levels, page 44
- Cisco Smart Call Home, page 45
- Anonymous Reporting, page 46
- Configuring Call Home, page 46
- Disabling Call Home, page 49
- Enabling Call Home, page 50
- Configuring System Inventory Messages, page 50
- Configuring Call Home Profiles, page 51
- Configuring Call Home Policies, page 55
- Enabling Anonymous Reporting, page 57
- Example: Configuring Call Home for Smart Call Home, page 57

# **Call Home**

Call Home provides an email-based notification for critical system policies. A range of message formats are available for compatibility with pager services or XML-based automated parsing applications. You can use this feature to page a network support engineer, email a Network Operations Center, or use Cisco Smart Call Home services to generate a case with the Technical Assistance Center.

The Call Home feature can deliver alert messages containing information about diagnostics and environmental faults and events.

The Call Home feature can deliver alerts to multiple recipients, referred to as Call Home destination profiles. Each profile includes configurable message formats and content categories. A predefined destination profile is provided for sending alerts to the Cisco TAC, but you also can define your own destination profiles.

When you configure Call Home to send messages, Cisco UCS Manager executes the appropriate CLI **show** command and attaches the command output to the message.

Cisco UCS delivers Call Home messages in the following formats:

- Short text format which provides a one or two line description of the fault that is suitable for pagers or printed reports.
- Full text format which provides fully formatted message with detailed information that is suitable for human reading.
- XML machine readable format that uses Extensible Markup Language (XML) and Adaptive Messaging Language (AML) XML schema definition (XSD). The AML XSD is published on the Cisco.com website. The XML format enables communication with the Cisco Systems Technical Assistance Center.

For information about the faults that can trigger Call Home email alerts, see the *Cisco UCS Faults and Error Messages Reference*.

The following figure shows the flow of events after a Cisco UCS fault is triggered in a system with Call Home configured:

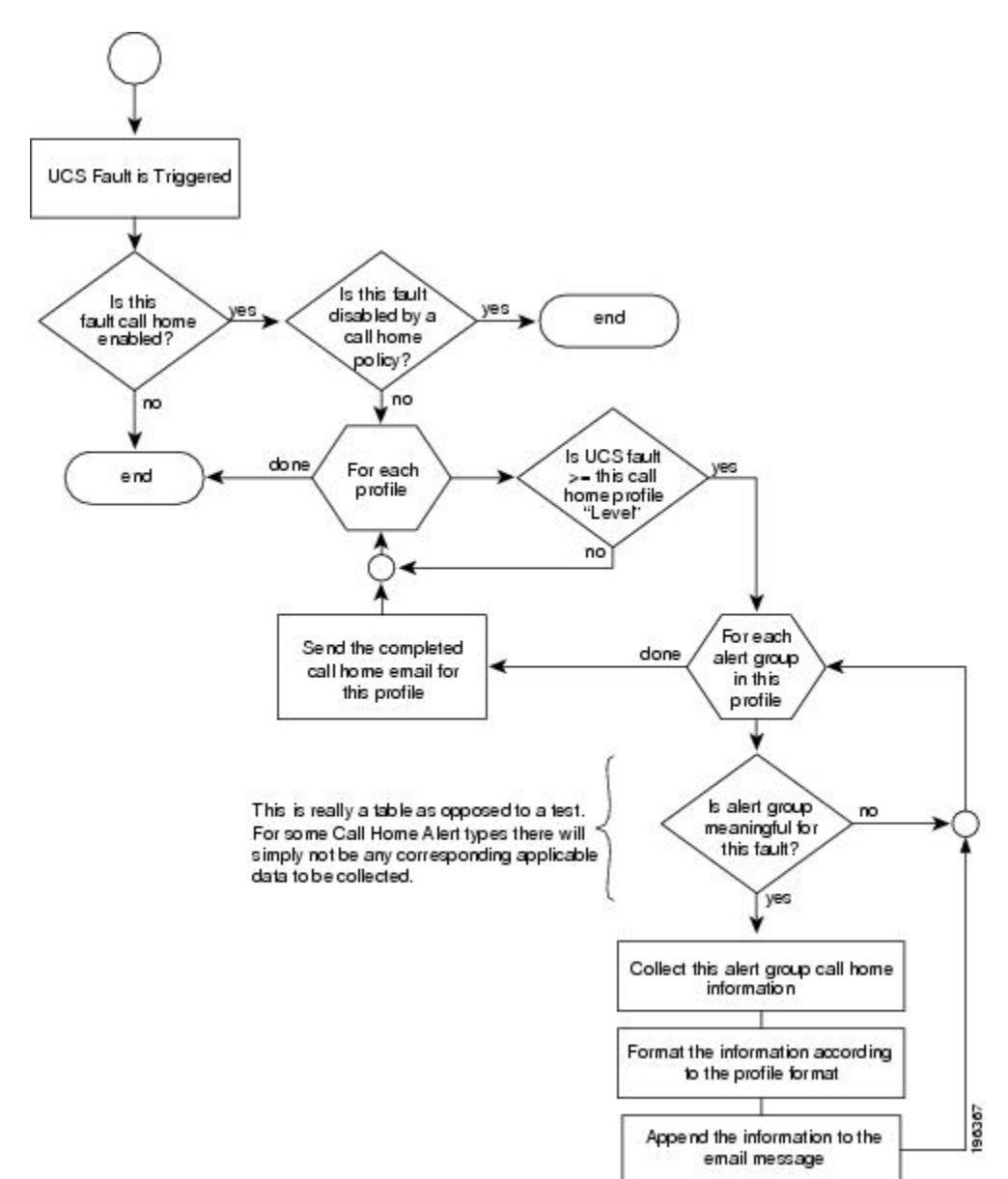

Figure 1: Flow of Events after a Fault is Triggered

# **Call Home Considerations and Guidelines**

How you configure Call Home depends on how you intend to use the feature. The information you need to consider before you configure Call Home includes the following:

I

#### **Destination Profile**

You must configure at least one destination profile. The destination profile or profiles that you use depend upon whether the receiving entity is a pager, email, or automated service such as Cisco Smart Call Home.

If the destination profile uses email message delivery, you must specify a Simple Mail Transfer Protocol (SMTP) server when you configure Call Home.

#### **Contact Information**

The contact email, phone, and street address information should be configured so that the receiver can determine the origin of messages received from the Cisco UCS domain.

Cisco Smart Call Home sends the registration email to this email address after you send a system inventory to begin the registration process.

If an email address includes special characters, such as # (hash), spaces, or & (ampersand), the email server may not be able to deliver email messages to that address. Cisco recommends that you use email addresses which comply with RFC2821 and RFC2822 and include only 7bit ASCII characters.

#### IP Connectivity to Email Server or HTTP Server

The fabric interconnect must have IP connectivity to an email server or the destination HTTP server. In a cluster configuration, both fabric interconnects must have IP connectivity. This connectivity ensures that the current, active fabric interconnect can send Call Home email messages. The source of these email messages is always the IP address of a fabric interconnect. The virtual IP address assigned Cisco UCS Manager in a cluster configuration is never the source of the email.

#### **Smart Call Home**

If Cisco Smart Call Home is used, the following are required:

- An active service contract must cover the device being configured
- The customer ID associated with the Smart Call Home configuration in Cisco UCS must be the CCO (Cisco.com) account name associated with a support contract that includes Smart Call Home

# **Cisco UCS Faults and Call Home Severity Levels**

Because Call Home is present across several Cisco product lines, Call Home has developed its own standardized severity levels. The following table describes how the underlying Cisco UCS fault levels map to the Call Home severity levels. You need to understand this mapping when you configure the Level setting for Call Home profiles.

| Call Home Severity | Cisco UCS Fault | Call Home Meaning                  |
|--------------------|-----------------|------------------------------------|
| (9) Catastrophic   | N/A             | Network-wide catastrophic failure. |
| (8) Disaster       | N/A             | Significant network impact.        |
| (7) Fatal          | N/A             | System is unusable.                |

#### Table 1: Mapping of Faults and Call Home Severity Levels

| Call Home Severity | Cisco UCS Fault | Call Home Meaning                                                                     |
|--------------------|-----------------|---------------------------------------------------------------------------------------|
| (6) Critical       | Critical        | Critical conditions, immediate attention needed.                                      |
| (5) Major          | Major           | Major conditions.                                                                     |
| (4) Minor          | Minor           | Minor conditions.                                                                     |
| (3) Warning        | Warning         | Warning conditions.                                                                   |
| (2) Notification   | Info            | Basic notifications and informational messages. Possibly independently insignificant. |
| (1) Normal         | Clear           | Normal event, signifying a return to normal state.                                    |
| (0) debug          | N/A             | Debugging messages.                                                                   |

# **Cisco Smart Call Home**

Cisco Smart Call Home is a web application which leverages the Call Home feature of Cisco UCS. Smart Call Home offers proactive diagnostics and real-time email alerts of critical system events, which results in higher network availability and increased operational efficiency. Smart Call Home is a secure connected service offered by Cisco Unified Computing Support Service and Cisco Unified Computing Mission Critical Support Service for Cisco UCS.

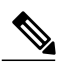

Note

Using Smart Call Home requires the following:

- A CCO ID associated with a corresponding Cisco Unified Computing Support Service or Cisco Unified Computing Mission Critical Support Service contract for your company.
- Cisco Unified Computing Support Service or Cisco Unified Computing Mission Critical Support Service for the device to be registered.

You can configure and register Cisco UCS Manager to send Smart Call Home email alerts to either the Smart Call Home System or the secure Transport Gateway. Email alerts sent to the secure Transport Gateway are forwarded to the Smart Call Home System using HTTPS.

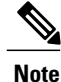

For security reasons, we recommend using the Transport Gateway option. The Transport Gateway can be downloaded from Cisco.

To configure Smart Call Home, you must do the following:

• Enable the Smart Call Home feature.

- Configure the contact information.
- Configure the email information.
- Configure the SMTP server information.
- Configure the default CiscoTAC-1 profile.
- Send a Smart Call Home inventory message to start the registration process.
- Ensure that the CCO ID you plan to use as the Call Home Customer ID for the Cisco UCS domain has the contract numbers from the registration added to its entitlements. You can update the ID in the account properties under Additional Access in the Profile Manager on CCO.

# **Anonymous Reporting**

After you upgrade to the latest release of Cisco UCS Manger, by default, you are prompted with a dialog box to enable anonymous reporting.

To enable anonymous reporting, you need to enter details about the SMTP server and the data file that is stored on the fabric switch. This report is generated every seven days and is compared with the previous version of the same report. When Cisco UCS Manager identifies changes in the report, the report is sent as an e-mail.

# **Configuring Call Home**

| <b>Step 1</b> In the Navigation pane, click the Admin tab. |  |
|------------------------------------------------------------|--|
| <b>Step 1</b> In the Navigation pane, click the Admin tab. |  |

- **Step 2** On the Admin tab, expand All > Communication Management > Call Home.
- **Step 3** In the Work pane, click the General tab.
- **Step 4** In the Admin area, complete the following fields to enable Call Home:

| Name        | Descri          | Description                                                                                                    |  |
|-------------|-----------------|----------------------------------------------------------------------------------------------------|--|
| State field | This ca         | This can be one of the following:                                                                                     |  |
|             | • 0             | • Off—Call Home is not used for this Cisco UCS domain.                                                                |  |
|             | • <b>C</b><br>H | • <b>On</b> —Cisco UCS generates Call Home alerts based on the Call Home policies and profiles defined in the system. |  |
|             | Note            | If this field is set to <b>On</b> , Cisco UCS Manager GUI displays the rest of the fields on this tab.                |  |

| Name                           | Description                                                                                                    |
|--------------------------------|----------------------------------------------------------------------------------------------------|
| Switch Priority drop-down list | This can be one of the following:                                                                                                    |
|                                | • Alerts                                                                                                    |
|                                | • Critical                                                                                                    |
|                                | • Debugging                                                                                                    |
|                                | • Emergencies                                                                                                    |
|                                | • Errors                                                                                                    |
|                                | • Information                                                                                                    |
|                                | Notifications                                                                                                    |
|                                | • Warnings                                                                                                    |
|                                |                                                                                                    |
| Throttling field               | Whether the system limits the number of duplicate messages received<br>for the same event. This can be one of the following:                                         |
|                                | • <b>On</b> —If the number of duplicate messages sent exceeds 30 messages within a 2-hour time frame, then the system discards further messages for that alert type. |
|                                | • Off—The system sends all duplicate messages, regardless of how many are encountered.                                                                               |
|                                |                                                                                                    |

- a) In the State field, click on.
  - **Note** If this field is set to **On**, Cisco UCS Manager GUI displays the rest of the fields on this tab.
- b) From the Switch Priority drop-down list, select one of the following levels:
  - Alerts
  - Critical
  - Debugging
  - Emergencies
  - Errors
  - Information
  - Notifications
  - Warnings

For a large Cisco UCS deployment with several pairs of fabric interconnects, this field enables you to attach significance to messages from one particular Cisco UCS domain, so that message recipients can gauge the priority of the message. This field may not be as useful for a small Cisco UCS deployment, such as a single Cisco UCS domain.

| Name          | Description                                                                                                    |
|---------------|----------------------------------------------------------------------------------------------------|
| Contact field | The main Call Home contact person.                                                                                                    |
|               | Enter up to 255 ASCII characters.                                                                                                    |
| Phone field   | The telephone number for the main contact.                                                                                                    |
|               | Enter the number in international format, starting with a + (plus sign) and a country code. You can use hyphens but not parentheses.                                                                                                    |
| Email field   | The email address for the main contact.                                                                                                    |
|               | Cisco Smart Call Home sends the registration email to this email address.                                                                                                    |
|               | <b>Note</b> If an email address includes special characters, such as # (hash), spaces, or & (ampersand), the email server may not be able to deliver email messages to that address. Cisco recommends that you use email addresses which comply with RFC2821 and RFC2822 and include only 7bit ASCII characters. |
| Address field | The mailing address for the main contact.<br>Enter up to 255 ASCII characters.                                                                                                    |

**Step 5** In the **Contact Information** area, complete the following fields with the required contact information:

Step 6In the Ids area, complete the following fields with the identification information that Call Home should use:TipIf you are not configuring Smart Call Home, this step is<br/>optional

| optional.         |                                                                                                    |
|-------------------|----------------------------------------------------------------------------------------------------|
| Name              | Description                                                                                                    |
| Customer Id field | The CCO ID that includes the contract numbers for the support contract<br>in its entitlements.<br>Enter up to 510 ASCII characters. |
| Contract Id field | The Call Home contract number for the customer.<br>Enter up to 510 ASCII characters.                                                |
| Site Id field     | The unique Call Home identification number for the customer site.<br>Enter up to 510 ASCII characters.                              |

**Step 7** In the **Email Addresses** area, complete the following fields with email information for Call Home alert messages:

| Name       | Description                                                                                            |
|------------|----------------------------------------------------------------------------------------------------|
| From field | The email address that should appear in the From field on Call Home alert messages sent by the system. |

| Name           | Description                                                                                                    |
|----------------|----------------------------------------------------------------------------------------------------|
| Reply To field | The return email address that should appear in the From field on Call<br>Home alert messages sent by the system. |

**Step 8** In the **SMTP Server** area, complete the following fields with information about the SMTP server where Call Home should send email messages:

| Name                                   | Description                                                                                                    |
|----------------------------------------|----------------------------------------------------------------------------------------------------|
| Host (IP Address or Hostname)<br>field | The IPv4 or IPv6 address, or the hostname of the SMTP server.NoteIf you use a hostname rather than an IPv4 or IPv6 address, you<br>must configure a DNS server. If the Cisco UCS domain is not<br>registered with Cisco UCS Central or DNS management is set<br>to local, configure a DNS server in Cisco UCS Manager. If the<br> |
| Port field                             | The port number the system should use to talk to the SMTP server.<br>Enter an integer between 1 and 65535. The default is 25.                                                                                                    |

Step 9 Click Save Changes.

# **Disabling Call Home**

| Step 1 | In the Navigation pane, click the Admin tab.                         |                                                                                                  |  |
|--------|----------------------------------------------------------------------|--------------------------------------------------------------------------------------------------|--|
| Step 2 | On the Admin tab, expand All > Communication Management > Call Home. |                                                                                                  |  |
| Step 3 | In the Work pane, click the General tab.                             |                                                                                                  |  |
| Step 4 | In the Admin area, click off in the State field.                     |                                                                                                  |  |
|        | Note                                                                 | If this field is set to <b>off</b> , Cisco UCS Manager hides the rest of the fields on this tab. |  |
| Step 5 | Click S                                                              | Save Changes.                                                                                    |  |

# **Enabling Call Home**

### Procedure

| Step 1 | In the Navigation pane, click the Admin tab.                         |                                                                                                    |
|--------|----------------------------------------------------------------------|----------------------------------------------------------------------------------------------------|
| Step 2 | On the Admin tab, expand All > Communication Management > Call Home. |                                                                                                    |
| Step 3 | In the                                                               | Work pane, click the General tab.                                                                                                    |
| Step 4 | In the .<br>Note                                                     | Admin area, click on in the State field.<br>If this field is set to On, Cisco UCS Manager GUI displays the rest of the fields on this<br>tab. |
| Step 5 | Click S                                                              | Save Changes.                                                                                                    |

### What to Do Next

Ensure that Call Home is fully configured.

# **Configuring System Inventory Messages**

# **Configuring System Inventory Messages**

| Step 1 | In the Navigation pane, click the Admin tab.                              |                                                                                                    |  |
|--------|---------------------------------------------------------------------------|----------------------------------------------------------------------------------------------------|--|
| Step 2 | ommunication Management > Call Home.                                      |                                                                                                    |  |
| Step 3 | <b>13</b> In the <b>Work</b> pane, click the <b>System Inventory</b> tab. |                                                                                                    |  |
| Step 4 | In the <b>Properties</b> area, complete the following fields:             |                                                                                                    |  |
|        | Name                                                                      | Description                                                                                                    |  |
|        | Send Periodically field                                                   | If this field is set to <b>On</b> , Cisco UCS sends the system inventory to the Call Home database. When the information is sent depends on the other fields in this area. |  |
|        | Send Interval field                                                       | The number of days that should pass between automatic system                                                                                                    |  |

|                           | inventory data collection.                                            |
|---------------------------|-----------------------------------------------------------------------|
|                           | Enter an integer between 1 and 30.                                    |
| Hour of Day to Send field | The hour that the data should be sent using the 24-hour clock format. |
| Minute of Hour field      | The number of minutes after the hour that the data should be sent.    |

| Name                 | Description                                                                  |  |
|----------------------|------------------------------------------------------------------------------|--|
| Time Last Sent field | The date and time the information was last sent.                             |  |
|                      | <b>Note</b> This field is displayed after the first inventory has been sent. |  |
| Next Scheduled field | The date and time for the upcoming data collection.                          |  |
|                      | <b>Note</b> This field is displayed after the first inventory has been sent. |  |

#### Step 5 Click Save Changes.

### Sending a System Inventory Message

Use this procedure if you need to manually send a system inventory message outside of the scheduled messages.

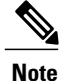

The system inventory message is sent only to those recipients defined in CiscoTAC-1 profile.

### Procedure

| Step 1 | In the Navigation pane, click the Admin tab.                                                              |
|--------|----------------------------------------------------------------------------------------------------|
| Step 2 | On the Admin tab, expand All > Communication Management > Call Home.                                      |
| Step 3 | In the Work pane, click the System Inventory tab.                                                         |
| Step 4 | In the Actions area, click Send System Inventory Now.                                                     |
|        | Cisco UCS Manager immediately sends a system inventory message to the recipient configured for Call Home. |

# **Configuring Call Home Profiles**

### **Call Home Profiles**

Call Home profiles determine which alerts are sent to designated recipients. You can configure the profiles to send email alerts for events and faults at a desired severity level and for specific alert groups that represent categories of alerts. You can also use these profiles to specify the format of the alert for a specific set of recipients and alert groups.

Alert groups and Call Home profiles enable you to filter the alerts and ensure that a specific profile only receives certain categories of alerts. For example, a data center may have a hardware team that handles issues with fans and power supplies. This hardware team does not care about server POST failures or licensing

issues. To ensure that the hardware team only receives relevant alerts, create a Call Home profile for the hardware team and check only the "environmental" alert group.

By default, you must configure the Cisco TAC-1 profile. However, you can also create additional profiles to send email alerts to one or more alert groups when events occur at the level that you specify and provide the recipients with the appropriate amount of information about those alerts.

For example, you may want to configure two profiles for faults with a major severity:

- A profile that sends an alert to the Supervisor alert group in the short text format. Members of this group receive a one- or two-line description of the fault that they can use to track the issue.
- A profile that sends an alert to the CiscoTAC alert group in the XML format. Members of this group receive a detailed message in the machine readable format preferred by the Cisco Systems Technical Assistance Center.

### **Call Home Alert Groups**

An alert group is a predefined subset of Call Home alerts. Alert groups allow you to select the set of Call Home alerts that you want to send to a predefined or custom Call Home profile. Cisco UCS sends Call Home alerts to e-mail destinations in a destination profile only if that Call Home alert belongs to one of the alert groups associated with that destination profile and if the alert has a Call Home message severity at or above the message severity set in the destination profile

Each alert that Cisco UCS generates fits into a category represented by an alert group. The following table describes those alert groups:

| Alert Group   | Description                                                                                |
|---------------|--------------------------------------------------------------------------------------------|
| Cisco TAC     | All critical alerts from the other alert groups destined for Smart Call Home.              |
| Diagnostic    | Events generated by diagnostics, such as the POST completion on a server.                  |
| Environmental | Events related to power, fan, and environment-sensing elements such as temperature alarms. |

### **Creating a Call Home Profile**

By default, you must configure the Cisco TAC-1 profile. However, you can also create additional profiles to send email alerts to one or more specified groups when events occur at the level that you specify.

| Step 1 | In the Navigation pane, click the Admin tab.                           |  |
|--------|------------------------------------------------------------------------|--|
| Step 2 | On the Admin tab, expand All > Communication Management > Call Home.   |  |
| Step 3 | In the Work pane, click the Profiles tab.                              |  |
| Step 4 | On the icon bar to the right of the table, click +.                    |  |
|        | If the $\pm$ icon is disabled click an entry in the table to enable it |  |

I

| Name               | Description                                                                                                    |
|--------------------|----------------------------------------------------------------------------------------------------|
| Name field         | A user-defined name for this profile.                                                                                                    |
|                    | This name can be between 1 and 16 alphanumeric characters. You cannot use spaces or any special characters other than - (hyphen), _ (underscore), : (colon), and . (period), and you cannot change this name after the object has been saved. |
| Level field        | Cisco UCS faults that are greater than or equal to this level trigger the profile. This can be one of the following:                                                                                                    |
|                    | • Critical                                                                                                    |
|                    | • Debug                                                                                                    |
|                    | • Disaster                                                                                                    |
|                    | • Fatal                                                                                                    |
|                    | • Major                                                                                                    |
|                    | • Minor                                                                                                    |
|                    | • Normal                                                                                                    |
|                    | Notification                                                                                                    |
|                    | • Warning                                                                                                    |
| Alert Groups field | The group or groups that are alerted based on this Call Home profile.<br>This can be one or more of the following:                                                                                                    |
|                    | Cisco Tac—Cisco TAC recipients                                                                                                    |
|                    | • <b>Diagnostic</b> —POST completion server failure notification recipients                                                                                                    |
|                    | • Environmental—Recipients of notifications about problems with PSUs, fans, etc.                                                                                                    |
|                    |                                                                                                    |

**Step 5** In the Create Call Home Profile dialog box, complete the following information fields:

**Step 6** In the **Email Configuration** area, complete the following fields to configure the email alerts:

| Name                   | Description                                                                                                    |
|------------------------|----------------------------------------------------------------------------------------------------|
| Format field           | <ul> <li>This can be one of the following:</li> <li>Xml—A machine readable format that uses Extensible Markup Language (XML) and Adaptive Messaging Language (AML) XML schema definition (XSD). This format enables communication with the Cisco Systems Technical Assistance Center.</li> </ul>                                                                       |
|                        | <ul> <li>Full Txt—A fully formatted message with detailed information that is suitable for human reading.</li> <li>Short Txt—A one or two line description of the fault that is suitable for pagers or printed reports.</li> </ul>                                                                                                    |
| Max Message Size field | The maximum message size that is sent to the designated Call Home recipients.<br>Enter an integer between 1 and 5000000. The default is 5000000.<br>For full text and XML messages, the maximum recommended size is 5000000. For short text messages, the maximum recommended size is 100000. For the Cisco TAC alert group, the maximum message size must be 5000000. |

Step 7 In the Recipients area, do the following to add one or more email recipients for the email alerts:

- a) On the icon bar to the right of the table, click +.
- b) In the **Add Email Recipients** dialog box, enter the email address to which Call Home alerts should be sent in the **Email** field.

After you save this email address, it can be deleted but it cannot be changed.

- c) Click OK.
- Step 8 Click OK.

### **Deleting a Call Home Profile**

- **Step 1** In the Navigation pane, click the Admin tab.
- **Step 2** On the Admin tab, expand All > Communication Management > Call Home.
- **Step 3** In the Work pane, click the **Profiles** tab.
- **Step 4** Right-click the profile you want to delete and choose **Delete**.
- Step 5 Click Save Changes.

# **Configuring Call Home Policies**

### **Call Home Policies**

Call Home policies determine whether or not Call Home alerts are sent for a specific type of fault or system event. By default, Call Home is enabled to send alerts for certain types of faults and system events. However, you can configure Cisco UCS not to process certain types.

To disable alerts for a type of fault or events, you must create a Call Home policy for that type, and you must first create a policy for that type and then disable the policy.

### **Configuring a Call Home Policy**

### ρ

**p** By default, all Call Home policies are enabled to ensure that email alerts are sent for all critical system events.

| Step 1 In the Navigation pane, click the Adm | ain tab |
|----------------------------------------------|---------|
|----------------------------------------------|---------|

- **Step 2** On the Admin tab, expand All > Communication Management > Call Home.
- **Step 3** In the Work pane, click the Policies tab.
- **Step 4** On the icon bar to the right of the table, click +. If the + icon is disabled, click an entry in the table to enable it.
- Step 5 In the Create Call Home Policy dialog box, complete the following fields:

| Name        | Description                                                                                                    |
|-------------|----------------------------------------------------------------------------------------------------|
| State field | If this field is <b>Enabled</b> , the system uses this policy when an error matching the associated cause is encountered. Otherwise, the system ignores this policy even if a matching error occurs. By default, all policies are enabled. |
| Cause field | The event that triggers the alert. Each policy defines whether an alert is sent for one type of event.                                                                                                    |

- Step 6 Click OK.
- Step 7 Repeat Steps 6 and 7 if you want to configure a Call Home policy for a different type of fault or event.

# **Disabling a Call Home Policy**

### Procedure

| Step 1 | In the Navigation pane, click the Admin tab.                         |
|--------|----------------------------------------------------------------------|
| Step 2 | On the Admin tab, expand All > Communication Management > Call Home. |
| Step 3 | In the Work pane, click the Policies tab.                            |
| Step 4 | Click the policy that you want to disable and choose Show Navigator. |
| Step 5 | In the State field, click Disabled.                                  |
| Step 6 | Click <b>OK</b> .                                                    |

# **Enabling a Call Home Policy**

### Procedure

| Step 1 | In the Navigation pane, click the Admin tab.                         |
|--------|----------------------------------------------------------------------|
| Step 2 | On the Admin tab, expand All > Communication Management > Call Home. |
| Step 3 | In the Work pane, click the Policies tab.                            |
| Step 4 | Click the policy that you want to enable and choose Show Navigator.  |
| Step 5 | In the State field, click Enabled.                                   |
| Step 6 | Click OK.                                                            |

# **Deleting a Call Home Policy**

### Procedure

| Step 1 | In the Navigation pane, click the Admin tab.                         |
|--------|----------------------------------------------------------------------|
| Step 2 | On the Admin tab, expand All > Communication Management > Call Home. |
| Step 3 | In the Work pane, click the Policies tab.                            |

- **Step 4** Right-click the policy that you want to disable and choose **Delete**.
- Step 5 Click Save Changes.

# **Enabling Anonymous Reporting**

Note

Anonymous reporting can be enabled even when Call Home is disabled.

### Procedure

| Step 1 In the Navigation pane, click the Admin tab. |                                                                                                    |  |
|-----------------------------------------------------|----------------------------------------------------------------------------------------------------|--|
| Step 2                                              | On the Admin tab, expand All > Communication Management > Call home.                                                                                                    |  |
| Step 3<br>Step 4<br>Step 5                          | In the <b>Work</b> pane, click the <b>Anonymous Reporting</b> tab.<br>In the <b>Actions</b> area, click <b>Anonymous Reporting Data</b> to view the sample or existing report.<br>In the <b>Properties</b> pane, click one of the following radio buttons in the <b>Anonymous Reporting</b> field: |  |
|                                                     | <ul> <li>On—Enables the server to send anonymous reports.</li> <li>Off—Disables the server to send anonymous reports.</li> </ul>                                                                                                    |  |
| Step 6                                              | In the <b>SMTP Server</b> area, complete the following fields with the information about the SMTP server where anonymous reporting should send email messages:                                                                                                    |  |
|                                                     | • Host (IP Address or Hostname)—The IPv4 or IPv6 address, or the hostname of the SMTP server.                                                                                                    |  |
|                                                     | • <b>Port</b> —The port number that the system should use to talk to the SMTP server.<br>Enter an integer between 1 and 65535. The default is 25.                                                                                                    |  |

Step 7 Click Save Changes.

# **Example: Configuring Call Home for Smart Call Home**

# **Configuring Smart Call Home**

I

### Procedure

| Step 1 | In the Navigation pane, click the Admin tab.                         |
|--------|----------------------------------------------------------------------|
| Step 2 | On the Admin tab, expand All > Communication Management > Call Home. |
| Step 3 | In the Work pane, click the General tab.                             |
| Step 4 | In the Admin area, do the following to enable Call Home:             |

a) In the State field, click on.

- **Note** If this field is set to **On**, Cisco UCS Manager GUI displays the rest of the fields on this tab.
- b) From the Switch Priority drop-down list, select one of the following urgency levels:
  - Alerts
  - Critical
  - Debugging
  - Emergencies
  - Errors
  - Information
  - Notifications
  - Warnings

### Step 5 In the Contact Information area, complete the following fields with the required contact information:

| Name          | Description                                                                                                    |
|---------------|----------------------------------------------------------------------------------------------------|
| Contact field | The main Call Home contact person.                                                                                                    |
|               | Enter up to 255 ASCII characters.                                                                                                    |
| Phone field   | The telephone number for the main contact.                                                                                                    |
|               | Enter the number in international format, starting with a + (plus sign) and a country code. You can use hyphens but not parentheses.                                                                                                    |
| Email field   | The email address for the main contact.                                                                                                    |
|               | Cisco Smart Call Home sends the registration email to this email address.                                                                                                    |
|               | <b>Note</b> If an email address includes special characters, such as # (hash), spaces, or & (ampersand), the email server may not be able to deliver email messages to that address. Cisco recommends that you use email addresses which comply with RFC2821 and RFC2822 and include only 7bit ASCII characters. |
| Address field | The mailing address for the main contact.                                                                                                    |
|               | Enter up to 255 ASCII characters.                                                                                                    |

### Step 6 In the Ids area, complete the following fields with the Smart Call Home identification information:

| Name              | Description                                                                                 |
|-------------------|---------------------------------------------------------------------------------------------|
| Customer Id field | The CCO ID that includes the contract numbers for the support contract in its entitlements. |
|                   | Enter up to 510 ASCII characters.                                                           |

| Name              | Description                                                       |  |  |
|-------------------|-------------------------------------------------------------------|--|--|
| Contract Id field | The Call Home contract number for the customer.                   |  |  |
|                   | Enter up to 510 ASCII characters.                                 |  |  |
| Site Id field     | The unique Call Home identification number for the customer site. |  |  |
|                   | Enter up to 510 ASCII characters.                                 |  |  |

**Step 7** In the **Email Addresses** area, complete the following fields with the email information for Smart Call Home alert messages:

| Name           | Description                                                                                                    |
|----------------|----------------------------------------------------------------------------------------------------|
| From field     | The email address that should appear in the From field on Call Home alert messages sent by the system.           |
| Reply To field | The return email address that should appear in the From field on Call<br>Home alert messages sent by the system. |

**Step 8** In the **SMTP Server** area, complete the following fields with information about the SMTP server that Call Home should use to send email messages:

| Name                          | Description                                                                                                    |
|-------------------------------|----------------------------------------------------------------------------------------------------|
| Host (IP Address or Hostname) | The IPv4 or IPv6 address, or the hostname of the SMTP server.                                                                                                    |
| field                         | <b>Note</b> If you use a hostname rather than an IPv4 or IPv6 address, you must configure a DNS server. If the Cisco UCS domain is not registered with Cisco UCS Central or DNS management is set to <b>local</b> , configure a DNS server in Cisco UCS Manager. If the Cisco UCS domain is registered with Cisco UCS Central and DNS management is set to <b>global</b> , configure a DNS server in Cisco UCS Central. |
| Port field                    | The port number the system should use to talk to the SMTP server.                                                                                                    |
|                               | Enter an integer between 1 and 65535. The default is 25.                                                                                                    |

Step 9 Click Save Changes.

### **Configuring the Default Cisco TAC-1 Profile**

The following are the default settings for the CiscoTAC-1 profile:

Level is normal

- Only the CiscoTAC alert group is selected
- · Format is xml
- Maximum message size is 5000000

#### Procedure

| Step 1 | In the Navigation | pane, click the <b>Admin</b> tab. |
|--------|-------------------|-----------------------------------|
|--------|-------------------|-----------------------------------|

- **Step 2** On the Admin tab, expand All > Communication Management > Call Home.
- **Step 3** In the Work pane, click the **Profiles** tab.
- **Step 4** Right-click the Cisco TAC-1 profile and choose **Recipient**.
- **Step 5** In the Add Email Recipients dialog box, do the following:
  - a) In the **Email** field, enter the email address to which Call Home alerts should be sent. For example, enter callhome@cisco.com.

After you save this email address, it can be deleted but it cannot be changed.

b) Click OK.

# **Configuring System Inventory Messages for Smart Call Home**

| Step 1 | In the I | <b>Navigation</b> | pane, | click | the A | Admin | tab. |
|--------|----------|-------------------|-------|-------|-------|-------|------|
|--------|----------|-------------------|-------|-------|-------|-------|------|

- **Step 2** On the Admin tab, expand All > Communication Management > Call Home.
- **Step 3** In the Work pane, click the System Inventory tab.
- **Step 4** In the **Properties** area, complete the following fields to specify how system inventory messages will be sent to Smart Call Home:

| Name                      | Description                                                                                                    |
|---------------------------|----------------------------------------------------------------------------------------------------|
| Send Periodically field   | If this field is set to <b>On</b> , Cisco UCS sends the system inventory to the Call Home database. When the information is sent depends on the other fields in this area. |
| Send Interval field       | The number of days that should pass between automatic system<br>inventory data collection.<br>Enter an integer between 1 and 30.                                           |
| Hour of Day to Sand field | The hour that the data should be sent using the 24 hour clock format                                                                                                    |
| Hour of Day to Send field | The nour that the data should be sent using the 24-nour clock format.                                                                                                    |
| Minute of Hour field      | The number of minutes after the hour that the data should be sent.                                                                                                    |
| Name                 | Description                                                                  |
|----------------------|------------------------------------------------------------------------------|
| Time Last Sent field | The date and time the information was last sent.                             |
|                      | <b>Note</b> This field is displayed after the first inventory has been sent. |
| Next Scheduled field | The date and time for the upcoming data collection.                          |
|                      | <b>Note</b> This field is displayed after the first inventory has been sent. |

Step 5 Click Save Changes.

## **Registering Smart Call Home**

I

### Procedure

| Step 1 | In the Navigation pane, click the Admin tab.                                                                                                    |
|--------|----------------------------------------------------------------------------------------------------|
| Step 2 | On the Admin tab, expand All > Communication Management > Call Home.                                                                                                    |
| Step 3 | In the Work pane, click the System Inventory tab.                                                                                                    |
| Step 4 | In the <b>Actions</b> area, click <b>Send System Inventory Now</b> to start the registration process.<br>When Cisco receives the system inventory, a Smart Call Home registration email is sent to the email address that you configured in the <b>Contact Information</b> area on the <b>General</b> tab. |
| Step 5 | When you receive the registration email from Cisco, do the following to complete registration for Smart Call Home:                                                                                                    |
|        | a) Click the link in the email.<br>The link opens the Cisco Smart Call Home portal in your web browser.                                                                                                    |
|        | <ul><li>b) Log into the Cisco Smart Call Home portal.</li><li>c) Follow the steps provided by Cisco Smart Call Home.</li></ul>                                                                                                    |
|        | c) Follow the steps provided by Cisco Smart Call Home.                                                                                                    |

After you agree to the terms and conditions, the Cisco Smart Call Home registration for the Cisco UCS domain is complete.

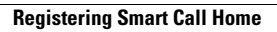

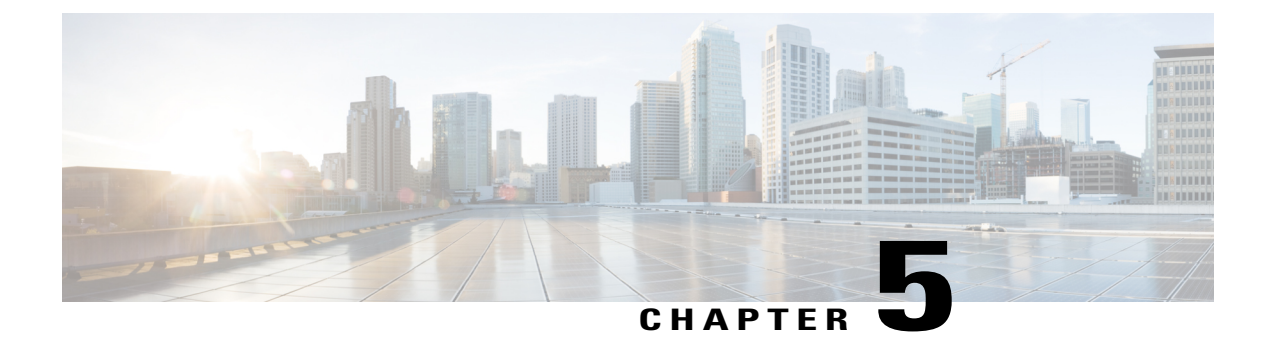

# **Managing the System Event Log**

This chapter includes the following sections:

- System Event Log, page 63
- Viewing the System Event Log for an Individual Server, page 64
- Viewing the System Event Log for the Servers in a Chassis, page 64
- Configuring the SEL Policy, page 64
- Managing the System Event Log for a Server, page 67

## System Event Log

The system event log (SEL) resides on the CIMC in NVRAM. It records most server-related events, such as over and under voltage, temperature events, fan events, and events from BIOS. The SEL is mainly used for troubleshooting purposes.

The SEL file is approximately 40KB in size, and no further events can be recorded when it is full. It must be cleared before additional events can be recorded.

You can use the SEL policy to backup the SEL to a remote server, and optionally clear the SEL after a backup operation occurs. Backup operations can be triggered based on specific actions, or they can occur at regular intervals. You can also manually backup or clear the SEL.

The backup file is automatically generated. The filename format is sel-*SystemName-ChassisID-ServerID-ServerSerialNumber-Timestamp*; for example, sel-UCS-A-ch01-serv01-QCI12522939-20091121160736.

## **Viewing the System Event Log for an Individual Server**

#### Procedure

| Step 1 | In the Navigation pane, click the Equipment tab.                                                 |
|--------|--------------------------------------------------------------------------------------------------|
| Step 2 | On the Equipment tab, expand Equipment > Chassis > <i>Chassis Number</i> > Servers.              |
| Step 3 | Click the server for which you want to view the system event log.                                |
| Step 4 | In the Work pane, click the SEL Logs tab.                                                        |
| -      | Cisco UCS Manager retrieves the system event log for the server and displays the list of events. |

## Viewing the System Event Log for the Servers in a Chassis

#### Procedure

| Step 1 | In the Navigation pane, click the Equipment tab.                                                                                                    |
|--------|----------------------------------------------------------------------------------------------------|
| Step 2 | On the Equipment tab, expand Equipment > Chassis > Chassis_Name.                                                                                                    |
| Step 3 | In the <b>Work</b> pane, click the <b>SEL Logs</b> tab.<br>Cisco UCS Manager retrieves the system event log for the server and displays the list of events.                                |
| Step 4 | In the Server table, click the server for which you want to view the system event log.<br>Cisco UCS Manager retrieves the system event log for the server and displays the list of events. |

# **Configuring the SEL Policy**

- **Step 1** In the Navigation pane, click the Equipment tab.
- **Step 2** On the **Equipment** tab, click the **Equipment** node.
- **Step 3** In the Work pane, click the Policies tab.
- **Step 4** Click the **SEL Policy** subtab.
- Step 5 (Optional) In the General area, type a description of the policy in the Description field. The other fields in this area are read-only.
- **Step 6** In the **Backup Configuration** area, complete the following fields:

I

| Name              | Description                                                                                                    |
|-------------------|----------------------------------------------------------------------------------------------------|
| Protocol field    | The protocol to use when communicating with the remote server. This can be one of the following:                                                                                                    |
|                   | • FTP                                                                                                    |
|                   | • TFTP                                                                                                    |
|                   | • SCP                                                                                                    |
|                   | • SFTP                                                                                                    |
|                   | • USB A—The USB drive inserted into fabric interconnect A.                                                                                                    |
|                   | • USB B—The USB drive inserted into fabric interconnect B.                                                                                                    |
| Hostname field    | The hostname or IP address of the server on which the backup configuration resides. If you use a hostname rather than an IPv4 or IPv6 address, you must configure a DNS server. If the Cisco UCS domain is not registered with Cisco UCS Central or DNS management is set to <b>local</b> , configure a DNS server in Cisco UCS Manager. If the Cisco UCS domain is registered with Cisco UCS Central and DNS management is set to <b>global</b> , configure a DNS server in Cisco UCS Central. |
|                   | <b>Note</b> The name of the backup file is generated by Cisco UCS. The name is in the following format:                                                                                                    |
|                   | sel-system-name-ch <i>chassis-id-</i><br>servblade-id-blade-serial<br>-timestamp                                                                                                    |
| Remote Path field | The absolute path to the file on the remote server, if required.                                                                                                    |
|                   | If you use SCP, the absolute path is always required. If you use any<br>other protocol, you may not need to specify a remote path if the file<br>resides in the default download folder. For details about how your file<br>server is configured, contact your system administrator.                                                                                                    |

| Name                           | Description                                                                                                    |
|--------------------------------|----------------------------------------------------------------------------------------------------|
| Backup Interval drop-down list | The time to wait between automatic backups. This can be one of the following:                                                                   |
|                                | • Never—Do not perform any automatic SEL data backups.                                                                                          |
|                                | • 1 Hour                                                                                                    |
|                                | • 2 Hours                                                                                                    |
|                                | • 4 Hours                                                                                                    |
|                                | • 8 Hours                                                                                                    |
|                                | • 24 Hours                                                                                                    |
|                                | • 1 Week                                                                                                    |
|                                | • 1 Month                                                                                                    |
|                                | <b>Note</b> If you want the system to create automatic backups, make sure you check the <b>Timer</b> check box in the <b>Action</b> option box. |
| Format field                   | The format to use for the backup file. This can be one of the following:                                                                        |
|                                | • Ascii                                                                                                    |
|                                | • Binary                                                                                                    |
| Clear on Backup check box      | If checked, Cisco UCS clears all system event logs after the backup.                                                                            |
| User field                     | The username the system should use to log in to the remote server. This field does not apply if the protocol is TFTP or USB.                    |
| Password field                 | The password for the remote server username. This field does not apply if the protocol is TFTP or USB.                                          |
| Action option box              | For each box that is checked, then the system creates a SEL backup when that event is encountered:                                              |
|                                | • Log Full—The log reaches the maximum size allowed.                                                                                            |
|                                | • On Change of Association—The association between a server and its service profile changes.                                                    |
|                                | • On Clear—The user manually clears a system event log.                                                                                         |
|                                | • <b>Timer</b> —The time interval specified in the <b>Backup Interval</b> drop-down list is reached.                                            |
| Reset Configuration button     | Click this button to reset the background configuration information.                                                                            |

Step 7 Click Save Changes.

## Managing the System Event Log for a Server

### **Copying One or More Entries in the System Event Log**

This task assumes that you are viewing the system event log for a server from the **SEL Logs** tab for a server or a chassis.

### Procedure

| Step 1 | After Cisco UCS Manager GUI displays the system event log in the <b>SEL Logs</b> tab, use your mouse to highlight the entry or entries that you want to copy from the system event log. |
|--------|----------------------------------------------------------------------------------------------------|
| Step 2 | Click <b>Copy</b> to copy the highlighted text to the clipboard.                                                                                                    |
| Step 3 | Paste the highlighted text into a text editor or other document.                                                                                                    |

## **Printing the System Event Log**

This task assumes that you are viewing the system event log for a server from the **SEL Logs** tab for a server or a chassis.

### Procedure

Step 1 After Cisco UCS Manager GUI displays the system event log in the SEL Logs tab, click Print.

**Step 2** In the **Print** dialog box, do the following:

a) (Optional) Modify the default printer or any other fields or options.

b) Click Print.

### **Refreshing the System Event Log**

This task assumes that you are viewing the system event log for a server from the **SEL Logs** tab for a server or a chassis.

### Procedure

After Cisco UCS Manager GUI displays the system event log in the SEL Logs tab, click Refresh.

Cisco UCS Manager retrieves the system event log for the server and displays the updated list of events.

### Manually Backing Up the System Event Log

This task assumes that you are viewing the system event log for a server from the **SEL Logs** tab for a server or a chassis.

### **Before You Begin**

Configure the system event log policy. The manual backup operation uses the remote destination configured in the system event log policy.

#### Procedure

After Cisco UCS Manager GUI displays the system event log in the **SEL Logs** tab, click **Backup**. Cisco UCS Manager backs up the system event log to the location specified in the SEL policy.

### Manually Clearing the System Event Log

This task assumes that you are viewing the system event log for a server from the **SEL Logs** tab for a server or a chassis.

### Procedure

After Cisco UCS Manager GUI displays the system event log in the SEL Logs tab, click Clear.

**Note** This action triggers an automatic backup if **Clear** is enabled in the SEL policy **Action** option box.

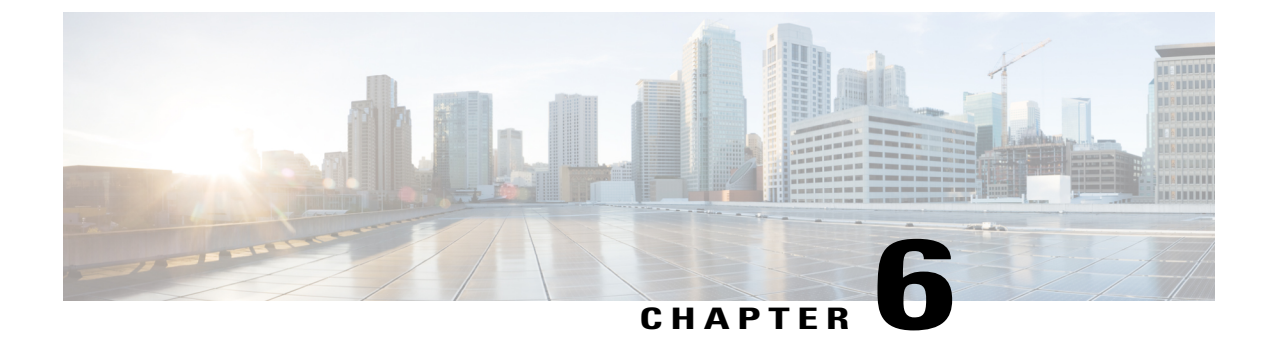

# **Configuring Settings for Faults, Events, and Logs**

This chapter includes the following sections:

- Configuring Settings for the Fault Collection Policy, page 69
- Configuring Fault Suppression, page 71
- Configuring Settings for the Core File Exporter, page 83
- Configuring the Syslog, page 85
- Viewing the Audit Logs, page 88

# **Configuring Settings for the Fault Collection Policy**

### **Global Fault Policy**

The global fault policy controls the lifecycle of a fault in a Cisco UCS domain, including when faults are cleared, the flapping interval (the length of time between the fault being raised and the condition being cleared), and the retention interval (the length of time a fault is retained in the system).

A fault in Cisco UCS has the following lifecycle:

- 1 A condition occurs in the system and Cisco UCS Manager raises a fault. This is the active state.
- 2 When the fault is alleviated, it enters a flapping or soaking interval that is designed to prevent flapping. Flapping occurs when a fault is raised and cleared several times in rapid succession. During the flapping interval, the fault retains its severity for the length of time specified in the global fault policy.
- **3** If the condition reoccurs during the flapping interval, the fault returns to the active state. If the condition does not reoccur during the flapping interval, the fault is cleared.
- 4 The cleared fault enters the retention interval. This interval ensures that the fault reaches the attention of an administrator even if the condition that caused the fault has been alleviated and the fault has not been deleted prematurely. The retention interval retains the cleared fault for the length of time specified in the global fault policy.
- 5 If the condition reoccurs during the retention interval, the fault returns to the active state. If the condition does not reoccur, the fault is deleted.

1

## **Configuring the Global Fault Policy**

| Step 1 | In the Navigation pane, click the Admin tab.                   |
|--------|----------------------------------------------------------------|
| Step 2 | On the Admin tab, expand All > Faults, Events, and Audit Log.  |
| Step 3 | Click Settings.                                                |
| Step 4 | In the Work pane, click the Global Fault Policy tab.           |
| Step 5 | In the Global Fault Policy tab, complete the following fields: |
|        |                                                                |

| Name                           | Description                                                                                                    |
|--------------------------------|----------------------------------------------------------------------------------------------------|
| Flapping Interval field        | Flapping occurs when a fault is raised and cleared several times in rapid succession. To prevent this, Cisco UCS Manager does not allow a fault to change its state until this amount of time has elapsed since the last state change.                                   |
|                                | If the condition reoccurs during the flapping interval, the fault returns to the active state. If the condition does not reoccur during the flapping interval, the fault is cleared. What happens at that point depends on the setting in the <b>Clear Action</b> field. |
|                                | Enter an integer between 5 and 3,600. The default is 10.                                                                                                    |
| Initial Severity field         | This can be one of the following:                                                                                                    |
|                                | • Info                                                                                                    |
|                                | • Condition                                                                                                    |
|                                | • Warning                                                                                                    |
| Action on Acknowledgment field | Acknowledged actions are always deleted when the log is cleared. This option cannot be changed.                                                                                                    |
| Clear Action field             | The action Cisco UCS Manager takes when a fault is cleared. This can be one of the following:                                                                                                    |
|                                | • Retain—Cisco UCS Manager GUI displays the Length of time to retain cleared faults section.                                                                                                    |
|                                | • Delete—Cisco UCS Manager immediately deletes all fault messages as soon as they are marked as cleared.                                                                                                    |
| Clear Interval field           | Whether Cisco UCS Manager automatically clears faults after a certain length of time. This can be one of the following:                                                                                                    |
|                                | • Never—Cisco UCS Manager does not automatically clear any faults.                                                                                                    |
|                                | • other—Cisco UCS Manager GUI displays the dd:hh:mm:ss field.                                                                                                    |

| Name                            | Description                                                                                                    |  |  |
|---------------------------------|----------------------------------------------------------------------------------------------------|--|--|
| dd:hh:mm:ss field               | The number of days, hours, minutes, and seconds that should pass before<br>Cisco UCS Manager automatically marks that fault as cleared. What<br>happens then depends on the setting in the <b>Clear Action</b> field. |  |  |
| Length of Time to Retain Cleare | Length of Time to Retain Cleared Faults Section                                                                                                    |  |  |
| Retention Interval field        | If the <b>Clear Action</b> field is set to <b>Retain</b> , this is the length of time Cisco UCS Manager retains a fault once it is marked as cleared. This can be one of the following:                               |  |  |
|                                 | • Forever—Cisco UCS Manager leaves all cleared fault messages<br>on the fabric interconnect regardless of how long they have been<br>in the system.                                                                   |  |  |
|                                 | • other—Cisco UCS Manager GUI displays the dd:hh:mm:ss field.                                                                                                    |  |  |
| dd:hh:mm:ss field               | The number of days, hours, minutes, and seconds that should pass before<br>Cisco UCS Manager deletes a cleared fault message.                                                                                         |  |  |

Step 6 Click Save Changes.

## **Configuring Fault Suppression**

### **Fault Suppression**

Fault suppression allows you to suppress SNMP trap and Call Home notifications during a planned maintenance time. You can create a fault suppression task to prevent notifications from being sent whenever a transient fault is raised or cleared.

Faults remain suppressed until the time duration has expired, or the fault suppression tasks have been manually stopped by the user. After the fault suppression has ended, Cisco UCS Manager will send notifications for any outstanding suppressed faults that have not been cleared.

Fault suppression uses the following:

#### **Fixed Time Intervals or Schedules**

You can use the following to specify the maintenance window during which you want to suppress faults.

- Fixed time intervals allow you to create a start time and a duration when fault suppression is active. Fixed time intervals cannot be reused.
- Schedules are used for one time occurrences or recurring time periods and can be saved and reused.

#### **Suppression Policies**

These policies define which causes and types of faults you want to suppress. Only one policy can be assigned to a task. The following policies are defined by Cisco UCS Manager:

 default-chassis-all-maint—Suppresses faults for the chassis and all components installed into the chassis, including all blade servers, power supplies, and fan modules.

This policy applies only to chassis.

• **default-chassis-phys-maint**—Suppresses faults for the chassis and all components installed into the chassis, including all blade servers, power supplies, and fan modules.

This policy applies only to chassis.

• **default-fex-all-maint**—Suppresses faults for the FEX and all power supplies, and fan modules in the FEX.

This policy applies only to FEXes.

• **default-fex-phys-maint**—Suppresses faults for the FEX and all fan modules and power supplies in the FEX.

This policy applies only to FEXes.

• default-server-maint-Suppresses faults for blade servers and/or rack servers.

This policy applies to chassis, organizations, and service profiles.

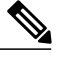

**Note** When applied to a chassis, only blade servers are affected.

### **Suppression Tasks**

You can use these tasks to connect the schedule or fixed time interval and the suppression policy to a component.

Note

After you create a suppression task, you can edit the fixed time interval or schedule of the task in both the Cisco UCS Manager GUI and Cisco UCS Manager CLI. However, you can only change between using a fixed time interval and using a schedule in the Cisco UCS Manager CLI.

### **Viewing Suppressed Faults**

- Step 1In the Navigation pane, click the Admin tab.Step 2On the Admin tab, expand All > Faults, Events, and Audit Log.Step 3Click Faults.
- Step 4In the Work pane, choose the suppressed icon in the Show: field.To view only the suppressed faults, deselect the other icons in the Show: field.

# **Configuring Fault Suppression for a Chassis**

### **Configuring Fault Suppression Tasks for a Chassis**

### Procedure

I

| Step 1 | 1 In the Navigation pane, click the Equipment tab.                                                                                                    |                                                                                                    |
|--------|----------------------------------------------------------------------------------------------------|----------------------------------------------------------------------------------------------------|
| Step 2 | 2 On the Equipment tab, expand Equipment > Chassis.                                                                                                    |                                                                                                    |
| Step 3 | <b>3</b> Click the chassis for which you want to create a fault suppression task.                                                                                                    |                                                                                                    |
| Step 4 | In the Work pane, cli                                                                                                    | ick the General tab.                                                                                                    |
| Step 5 | <ul> <li>p 5 In the Actions area, click Start Fault Suppression.</li> <li>Tip To configure fault suppression tasks for multiple chassis, use the Ctrl key to select multiple chassis in the Navigation pane. Right-click one of the selected chassis and choose Start Fault Suppression.</li> </ul> |                                                                                                    |
| Step 6 | In the Start Fault Su                                                                                                    | ppression dialog box, complete the following fields:                                                                                                    |
|        | Name field                                                                                                    | The name of the fault suppression task.                                                                                                    |
|        |                                                                                                    | This name can be between 1 and 16 alphanumeric characters. You cannot use spaces or any special characters other than - (hyphen), _ (underscore), : (colon), and . (period), and you cannot change this name after the object has been saved. |
|        | Select Fixed Time<br>Interval/Schedule<br>field                                                                                                    | <ul> <li>When the fault suppression task will run. This can be one of the following:</li> <li>Fixed Time Interval—Choose this option to specify the start time and duration for the fault suppression task.</li> </ul>                        |
|        |                                                                                                    | Specify the day and time the fault suppression task should start in the <b>Start Time</b> field. Click the down arrow at the end of this field to select the start time from a pop-up calendar.                                               |
|        |                                                                                                    | Specify the length of time this task should run in the <b>Task Duration</b> field. To specify that this task should run until it is manually stopped, enter 00:00:00:00 in this field.                                                        |
|        |                                                                                                    | • Schedule—Choose this option to configure the start time and duration using a pre-defined schedule.                                                                                                    |
|        |                                                                                                    | Choose the schedule from the <b>Schedule</b> drop-down list. To create a new schedule, click <b>Create Schedule</b> .                                                                                                    |
|        |                                                                                                    |                                                                                                    |

| <b>Policy</b> drop-down list | Displays the available fault suppression policies. Expand the policy name to view the fault causes that are suppressed with each policy. The following policies are available:      |
|------------------------------|----------------------------------------------------------------------------------------------------|
|                              | • <b>default-chassis-all-maint</b> —Suppresses faults for the chassis and all components installed into the chassis, including all blade servers, power supplies, and fan modules.  |
|                              | This policy applies only to chassis.                                                                                                    |
|                              | • <b>default-chassis-phys-maint</b> —Suppresses faults for the chassis and all components installed into the chassis, including all blade servers, power supplies, and fan modules. |
|                              | This policy applies only to chassis.                                                                                                    |
|                              | • <b>default-fex-all-maint</b> —Suppresses faults for the FEX and all power supplies, and fan modules in the FEX.                                                                   |
|                              | This policy applies only to FEXes.                                                                                                    |
|                              | • <b>default-fex-phys-maint</b> —Suppresses faults for the FEX and all fan modules and power supplies in the FEX.                                                                   |
|                              | This policy applies only to FEXes.                                                                                                    |
|                              | • default-server-maint—Suppresses faults for blade servers and/or rack servers.                                                                                                    |
|                              | This policy applies to chassis, organizations, and service profiles.                                                                                                    |
|                              | Note When applied to a chassis, only blade servers are affected.                                                                                                    |
|                              |                                                                                                    |

Step 7 Click OK.

### **Deleting Fault Suppression Tasks for a Chassis**

This procedure deletes all fault suppression tasks for a chassis. To delete individual tasks, use the **Delete** button on the **Suppression Tasks** dialog box. See Viewing Fault Suppression Tasks for a Chassis, on page 75.

### Procedure

| Step 1 | In the Navigation pane | e, click the <b>Equipment</b> tab |
|--------|------------------------|-----------------------------------|
|--------|------------------------|-----------------------------------|

- **Step 2** On the **Equipment** tab, expand **Equipment** > **Chassis**.
- Step 3 Click the chassis for which you want to delete all fault suppression tasks.
- **Step 4** In the Work pane, click the General tab.
- **Step 5** In the Actions area, click **Stop Fault Suppression**.
  - Tip To delete fault suppression tasks for multiple chassis, use the Ctrl key to select multiple chassis in the Navigation pane. Right-click one of the selected chassis and choose Stop Fault Suppression.

Step 6 If the Cisco UCS Manager GUI displays a confirmation dialog box, click Yes.

### **Viewing Fault Suppression Tasks for a Chassis**

### Procedure

| Step 1 | In the Navigation pane, click the Equipment tab.                                                                |  |
|--------|----------------------------------------------------------------------------------------------------|--|
| Step 2 | On the <b>Equipment</b> tab, expand <b>Equipment</b> > <b>Chassis</b> .                                         |  |
| Step 3 | Click the chassis for which you want to view fault suppression task properties.                                 |  |
| Step 4 | In the Work pane, click the General tab.                                                                        |  |
| Step 5 | In the Actions area, click Suppression Task Properties.                                                         |  |
|        | In the Suppression Tasks dialog box, you can add new fault suppression tasks, delete existing fault suppression |  |
|        | tasks, or modify existing fault suppression tasks.                                                              |  |
|        |                                                                                                    |  |

## **Configuring Fault Suppression for a Server**

### **Configuring Fault Suppression Tasks for a Blade Server**

### Procedure

| Step 1 | In the Navigation pane, click the Equipment tab.                                                                                                    |                                                                                                    |  |
|--------|----------------------------------------------------------------------------------------------------|----------------------------------------------------------------------------------------------------|--|
| Step 2 | On the Equipment tab, expand Equipment > Chassis > Chassis Number > Servers.                                                                                                    |                                                                                                    |  |
| Step 3 | Click the server for w                                                                                                    | hich you want to create a fault suppression task.                                                                                                    |  |
| Step 4 | In the Work pane, click the General tab.                                                                                                    |                                                                                                    |  |
| Step 5 | <ul> <li>In the Actions area, click Start Fault Suppression.</li> <li>Tip To configure fault suppression tasks for multiple blade servers, use the Ctrl key to select multiple blad servers in the Navigation pane. Right-click one of the selected servers and choose Start Fault Suppression.</li> </ul> |                                                                                                    |  |
| Step 6 | In the Start Fault Suppression dialog box, complete the following fields:                                                                                                    |                                                                                                    |  |
|        | Name field                                                                                                    | The name of the fault suppression task.                                                                                                    |  |
|        |                                                                                                    | This name can be between 1 and 16 alphanumeric characters. You cannot use spaces or any special characters other than - (hyphen), _(underscore), : (colon), and . (period), and you cannot change this name after the object has been saved. |  |

1

| Select Fixed Time          | When the fault suppression task will run. This can be one of the following:                                                                                                    |
|----------------------------|----------------------------------------------------------------------------------------------------|
| Interval/Schedule<br>field | • Fixed Time Interval—Choose this option to specify the start time and duration for the fault suppression task.                                                                                 |
|                            | Specify the day and time the fault suppression task should start in the <b>Start Time</b> field. Click the down arrow at the end of this field to select the start time from a pop-up calendar. |
|                            | Specify the length of time this task should run in the <b>Task Duration</b> field. To specify that this task should run until it is manually stopped, enter 00:00:00:00 in this field.          |
|                            | • Schedule—Choose this option to configure the start time and duration using a pre-defined schedule.                                                                                            |
|                            | Choose the schedule from the <b>Schedule</b> drop-down list. To create a new schedule, click <b>Create Schedule</b> .                                                                           |
| Policy drop-down           | The following suppression policy is selected by default:                                                                                                    |
| list                       | • default-server-maint—Suppresses faults for servers.                                                                                                    |

Step 7 Click OK.

## **Configuring Fault Suppression Tasks for a Rack Server**

| Step 1 | In the Navigation pane, click the Equipment tab.                               |                                                                                                    |  |
|--------|--------------------------------------------------------------------------------|----------------------------------------------------------------------------------------------------|--|
| Step 2 | On the Equipment ta                                                            | ab, expand <b>Equipment &gt; Rack Mounts &gt; Servers</b> .                                                                                                    |  |
| Step 3 | Click the server for w                                                         | which you want to create a fault suppression task.                                                                                                    |  |
| Step 4 | In the Work pane, click the General tab.                                       |                                                                                                    |  |
| Step 5 | In the Actions area, c<br>Tip To configure f<br>servers in the<br>Suppression. | click <b>Start Fault Suppression</b> .<br>fault suppression tasks for multiple rack servers, use the Ctrl key to select multiple rack<br><b>Navigation</b> pane. Right-click one of the selected servers and choose <b>Start Fault</b>       |  |
| Step 6 | In the Start Fault Su                                                          | ppression dialog box, complete the following fields:                                                                                                    |  |
|        | Name field                                                                     | The name of the fault suppression task.                                                                                                    |  |
|        |                                                                                | This name can be between 1 and 16 alphanumeric characters. You cannot use spaces or any special characters other than - (hyphen), _(underscore), : (colon), and . (period), and you cannot change this name after the object has been saved. |  |

| Sel<br>Int<br>fiel  | Select Fixed Time          | When the fault suppression task will run. This can be one of the following:                                                                                                    |
|---------------------|----------------------------|----------------------------------------------------------------------------------------------------|
|                     | Interval/Schedule<br>field | • <b>Fixed Time Interval</b> —Choose this option to specify the start time and duration for the fault suppression task.                                                                         |
|                     |                            | Specify the day and time the fault suppression task should start in the <b>Start Time</b> field. Click the down arrow at the end of this field to select the start time from a pop-up calendar. |
|                     |                            | Specify the length of time this task should run in the <b>Task Duration</b> field. To specify that this task should run until it is manually stopped, enter 00:00:00:00 in this field.          |
|                     |                            | • Schedule—Choose this option to configure the start time and duration using a pre-defined schedule.                                                                                            |
|                     |                            | Choose the schedule from the <b>Schedule</b> drop-down list. To create a new schedule, click <b>Create Schedule</b> .                                                                           |
| <b>Poli</b><br>list | Policy drop-down           | The following suppression policy is selected by default:                                                                                                    |
|                     | list                       | • default-server-maint—Suppresses faults for servers.                                                                                                    |

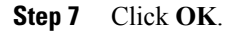

### **Deleting Fault Suppression Tasks for a Blade Server**

This procedure deletes all fault suppression tasks for a blade server. To delete individual tasks, use the **Delete** button on the **Suppression Tasks** dialog box. See Viewing Fault Suppression Tasks for a Blade Server, on page 78.

### **Procedure**

| Step 1 | In the Navigation pane, click the Equipment tab.                                                                                                    |  |  |
|--------|----------------------------------------------------------------------------------------------------|--|--|
| Step 2 | On the Equipment tab, expand Equipment > Chassis > Chassis Number > Servers.                                                                                                    |  |  |
| Step 3 | Click the server for which you want to delete all fault suppression tasks.                                                                                                    |  |  |
| Step 4 | In the Work pane, click the General tab.                                                                                                    |  |  |
| Step 5 | <ul> <li>5 In the Actions area, click Stop Fault Suppression.</li> <li>Tip To delete fault suppression tasks for multiple blade servers, use the Ctrl key to select multiple blade servers in the Navigation pane. Right-click one of the selected servers and choose Stop Fault Suppression.</li> </ul> |  |  |
| Step 6 | If the Cisco UCS Manager GUI displays a confirmation dialog box, click Yes.                                                                                                    |  |  |

### **Deleting Fault Suppression Tasks for a Rack Server**

This procedure deletes all fault suppression tasks for a rack server. To delete individual tasks, use the **Delete** button on the **Suppression Tasks** dialog box. See Viewing Fault Suppression Tasks for a Rack Server, on page 79.

### Procedure

| Step 1 | In the Navigation pane, click the Equipment tab.                                                                                                    |  |  |
|--------|----------------------------------------------------------------------------------------------------|--|--|
| Step 2 | On the Equipment tab, expand Equipment > Rack Mounts > Servers.                                                                                                    |  |  |
| Step 3 | Click the server for which you want to delete all fault suppression tasks.                                                                                                    |  |  |
| Step 4 | In the Work pane, click the General tab.                                                                                                    |  |  |
| Step 5 | <ul> <li>5 In the Actions area, click Stop Fault Suppression.</li> <li>Tip To delete fault suppression tasks for multiple rack servers, use the Ctrl key to select multiple rack servers in the Navigation pane. Right-click one of the selected servers and choose Stop Fault Suppression.</li> </ul> |  |  |
| Step 6 | If the Cisco UCS Manager GUI displays a confirmation dialog box, click Yes.                                                                                                    |  |  |

### **Viewing Fault Suppression Tasks for a Blade Server**

| Step 1 | In the Navigation pane, click the Equipment tab.                                                                                                    |  |  |
|--------|----------------------------------------------------------------------------------------------------|--|--|
| Step 2 | 2 On the Equipment tab, expand Equipment > Chassis > Chassis Number > Servers.                                                                                                    |  |  |
| Step 3 | Click the server for which you want to view fault suppression task properties.                                                                                                    |  |  |
| Step 4 | In the Work pane, click the General tab.                                                                                                    |  |  |
| Step 5 | In the <b>Actions</b> area, click <b>Suppression Task Properties</b> .<br>In the <b>Suppression Tasks</b> dialog box, you can add new fault suppression tasks, delete existing fault suppression tasks, or modify existing fault suppression tasks. |  |  |

### **Viewing Fault Suppression Tasks for a Rack Server**

### Procedure

| Step 1 | In the Navigation pane, click the Equipment tab.                                                                                                    |  |
|--------|----------------------------------------------------------------------------------------------------|--|
| Step 2 | 2 On the Equipment tab, expand Equipment > Rack Mounts > Servers.                                                                                                    |  |
| Step 3 | Click the server for which you want to view fault suppression task properties.                                                                                                    |  |
| Step 4 | In the Work pane, click the General tab.                                                                                                    |  |
| Step 5 | In the <b>Actions</b> area, click <b>Suppression Task Properties</b> .<br>In the <b>Suppression Tasks</b> dialog box, you can add new fault suppression tasks, delete existing fault suppression tasks, or modify existing fault suppression tasks. |  |

## **Configuring Fault Suppression for a Service Profile**

## **Configuring Fault Suppression Tasks for a Service Profile**

### Procedure

| Step 1 | In the Navigation pane, click the Servers tab.                                    |                                                                                                    |  |
|--------|-----------------------------------------------------------------------------------|----------------------------------------------------------------------------------------------------|--|
| Step 2 | On the Servers tab, e                                                             | xpand Servers > Service Profiles.                                                                                                    |  |
| Step 3 | Click the service prof                                                            | ile for which you want to create a fault suppression task.                                                                                                    |  |
| Step 4 | In the Work pane, click the General tab.                                          |                                                                                                    |  |
| Step 5 | In the Actions area, c<br>Tip To configure f<br>service profile<br>Start Fault St | lick <b>Start Fault Suppression</b> .<br>ault suppression tasks for multiple service profiles, use the Ctrl key to select multiple<br>s in the <b>Navigation</b> pane. Right-click one of the selected service profiles and choose<br><b>uppression</b> .                                      |  |
| Step 6 | In the Start Fault Suppression dialog box, complete the following fields:         |                                                                                                    |  |
|        | Name field                                                                        | The name of the fault suppression task.<br>This name can be between 1 and 16 alphanumeric characters. You cannot use spaces<br>or any special characters other than - (hyphen), _ (underscore), : (colon), and . (period),<br>and you cannot change this name after the object has been saved. |  |

| Select Fixed Time          | When the fault suppression task will run. This can be one of the following:                                                                                                    |
|----------------------------|----------------------------------------------------------------------------------------------------|
| Interval/Schedule<br>field | • <b>Fixed Time Interval</b> —Choose this option to specify the start time and duration for the fault suppression task.                                                                         |
|                            | Specify the day and time the fault suppression task should start in the <b>Start Time</b> field. Click the down arrow at the end of this field to select the start time from a pop-up calendar. |
|                            | Specify the length of time this task should run in the <b>Task Duration</b> field. To specify that this task should run until it is manually stopped, enter 00:00:00:00 in this field.          |
|                            | • Schedule—Choose this option to configure the start time and duration using a pre-defined schedule.                                                                                            |
|                            | Choose the schedule from the <b>Schedule</b> drop-down list. To create a new schedule, click <b>Create Schedule</b> .                                                                           |
| Policy drop-down           | The following suppression policy is selected by default:                                                                                                    |
| list                       | • default-server-maint—Suppresses faults for servers.                                                                                                    |

Step 7 Click OK.

### **Deleting Fault Suppression Tasks for a Service Profile**

This procedure deletes all fault suppression tasks for a service profile. To delete individual tasks, use the **Delete** button on the **Suppression Tasks** dialog box. See Viewing Fault Suppression Tasks for a Service Profile, on page 81.

- Step 1 In the Navigation pane, click the Servers tab.
- **Step 2** On the Servers tab, expand Servers > Service Profiles.
- Step 3 Click the service profile for which you want to delete all fault suppression tasks.
- **Step 4** In the Work pane, click the General tab.
- **Step 5** In the Actions area, click **Stop Fault Suppression**.
  - Tip To delete fault suppression tasks for multiple service profiles, use the Ctrl key to select multiple service profiles in the Navigation pane. Right-click one of the selected service profiles and choose Stop Fault Suppression.
- **Step 6** If the Cisco UCS Manager GUI displays a confirmation dialog box, click Yes.

### **Viewing Fault Suppression Tasks for a Service Profile**

### Procedure

| Step 1 | In the Navigation pane, click the Servers tab.                                                                                                    |
|--------|----------------------------------------------------------------------------------------------------|
| Step 2 | On the Servers tab, expand Servers > Service Profiles.                                                                                                    |
| Step 3 | Click the service profile for which you want to view fault suppression task properties.                                                                                                    |
| Step 4 | In the Work pane, click the General tab.                                                                                                    |
| Step 5 | In the <b>Actions</b> area, click <b>Suppression Task Properties</b> .<br>In the <b>Suppression Tasks</b> dialog box, you can add new fault suppression tasks, delete existing fault suppression tasks, or modify existing fault suppression tasks. |

## **Configuring Fault Suppression for an Organization**

### **Configuring Fault Suppression Tasks for an Organization**

### Procedure

| Step 1 | In the Navigation par                                                                           | ne, click the Servers tab.                                                                                                    |  |
|--------|-------------------------------------------------------------------------------------------------|----------------------------------------------------------------------------------------------------|--|
| Step 2 | On the <b>Servers</b> tab, expand <b>Servers</b> > <b>Policies</b> > <b>Organization_Name</b> . |                                                                                                    |  |
| Step 3 | Click the organization for which you want to create a fault suppression task.                   |                                                                                                    |  |
| Step 4 | In the Work pane, click the General tab.                                                        |                                                                                                    |  |
| Step 5 | In the Actions area, click Start Fault Suppression.                                             |                                                                                                    |  |
| Step 6 | In the Start Fault Suppression dialog box, complete the following fields:                       |                                                                                                    |  |
|        | Name field                                                                                      | The name of the fault suppression task.                                                                                                    |  |
|        |                                                                                                 | This name can be between 1 and 16 alphanumeric characters. You cannot use spaces or any special characters other than - (hyphen), _ (underscore), : (colon), and . (period), and you cannot change this name after the object has been saved. |  |

| Select Fixed Time | When the fault suppression task will run. This can be one of the following:                                                                                                    |
|-------------------|----------------------------------------------------------------------------------------------------|
| field             | • <b>Fixed Time Interval</b> —Choose this option to specify the start time and duration for the fault suppression task.                                                                         |
|                   | Specify the day and time the fault suppression task should start in the <b>Start Time</b> field. Click the down arrow at the end of this field to select the start time from a pop-up calendar. |
|                   | Specify the length of time this task should run in the <b>Task Duration</b> field. To specify that this task should run until it is manually stopped, enter 00:00:00:00 in this field.          |
|                   | • Schedule—Choose this option to configure the start time and duration using a pre-defined schedule.                                                                                            |
|                   | Choose the schedule from the <b>Schedule</b> drop-down list. To create a new schedule, click <b>Create Schedule</b> .                                                                           |
| Policy drop-down  | The following suppression policy is selected by default:                                                                                                    |
| list              | • default-server-maint—Suppresses faults for servers.                                                                                                    |

Step 7 Click OK.

### **Deleting Fault Suppression Tasks for an Organization**

This procedure deletes all fault suppression tasks for an organization. To delete individual tasks, use the **Delete** button on the **Suppression Tasks** dialog box. See Viewing Fault Suppression Tasks for an Organization, on page 83.

- **Step 1** In the Navigation pane, click the Servers tab.
- **Step 2** On the Servers tab, expand Servers > Policies > Organization\_Name.
- **Step 3** Click the organization for which you want to delete all fault suppression tasks.
- **Step 4** In the Work pane, click the General tab.
- **Step 5** In the Actions area, click **Stop Fault Suppression**.
- Step 6 If the Cisco UCS Manager GUI displays a confirmation dialog box, click Yes.

### Viewing Fault Suppression Tasks for an Organization

### Procedure

| Step 1 | In the Navigation | pane, click the Servers tab. |
|--------|-------------------|------------------------------|
|--------|-------------------|------------------------------|

- **Step 2** On the Servers tab, expand Servers > Policies > Organization\_Name.
- Step 3 Click the organization for which you want to view fault suppression task properties.
- **Step 4** In the Work pane, click the General tab.
- Step 5 In the Actions area, click Suppression Task Properties.
   In the Suppression Tasks dialog box, you can add new fault suppression tasks, delete existing fault suppression tasks, or modify existing fault suppression tasks.

# **Configuring Settings for the Core File Exporter**

### **Core File Exporter**

Cisco UCS uses the Core File Exporter to export core files as soon as they occur to a specified location on the network through TFTP. This functionality allows you to export the tar file with the contents of the core file.

## **Configuring the Core File Exporter**

- **Step 1** In the Navigation pane, click the Admin tab.
- Step 2 On the Admin tab, expand All > Faults, Events, and Audit Log.
- Step 3 Click Settings.
- **Step 4** In the Work pane, click the **TFTP Core Exporter** tab.
- **Step 5** On the **TFTP Core Exporter** tab, complete the following fields:

| Name              | Description                                                                                                    |
|-------------------|----------------------------------------------------------------------------------------------------|
| Admin State field | This can be one of the following:                                                                                                    |
|                   | <ul> <li>Enabled—If an error causes the server to perform a core dump, Cisco UCS sends the core dump file via FTP to a given location. When this option is selected, Cisco UCS Manager GUI displays the other fields in this area that enable you to specify the FTP export options.</li> <li>Disabled — Core dump files are not automatically exported.</li> </ul> |
|                   | • Disabled—Core dump mes are not automatically exported.                                                                                                    |

1

| Name              | Description                                                                                                    |
|-------------------|----------------------------------------------------------------------------------------------------|
| Description field | A user-defined description of the core file.                                                                                                    |
|                   | Enter up to 256 characters. You can use any characters or spaces except `(accent mark), \(backslash), ^(carat), "(double quote), =(equal sign), > (greater than), < (less than), or '(single quote).                                                                                                    |
| Port field        | The port number to use when exporting the core dump file via TFTP.                                                                                                    |
| Hostname field    | The hostname or IPv4 or IPv6 address to connect with via TFTP.                                                                                                    |
|                   | <b>Note</b> If you use a hostname rather than an IPv4 or IPv6 address, you must configure a DNS server. If the Cisco UCS domain is not registered with Cisco UCS Central or DNS management is set to <b>local</b> , configure a DNS server in Cisco UCS Manager. If the Cisco UCS domain is registered with Cisco UCS Central and DNS management is set to <b>global</b> , configure a DNS server in Cisco UCS Central. |
| Path field        | The path to use when storing the core dump file on the remote system.                                                                                                    |

Step 6 Click Save Changes.

## **Disabling the Core File Exporter**

| In the Navigation pane, click the Admin tab.                                              |
|-------------------------------------------------------------------------------------------|
| On the Admin tab, expand All > Faults, Events, and Audit Log.                             |
| Click Settings.                                                                           |
| In the Work pane, click the Settings tab.                                                 |
| In the TFTP Core Exporter area, click the disabled radio button in the Admin State field. |
| Click Save Changes.                                                                       |
|                                                                                           |

# **Configuring the Syslog**

### Procedure

- **Step 1** In the Navigation pane, click the Admin tab.
- Step 2 On the Admin tab, expand All > Faults, Events, and Audit Log.
- Step 3 Click Syslog.

I

- Step 4 In the Work pane, click the Syslog tab.
- **Step 5** In the Local Destinations area, complete the following fields:

| Name              | Description                                                                                                    |  |
|-------------------|----------------------------------------------------------------------------------------------------|--|
| Console Section   |                                                                                                    |  |
| Admin State field | Whether Cisco UCS displays Syslog messages on the console. This can be one of the following:                                                                                          |  |
|                   | • Enabled—Syslog messages are displayed on the console as well as added to the log.                                                                                                   |  |
|                   | • <b>Disabled</b> —Syslog messages are added to the log but not displayed on the console.                                                                                             |  |
| Level field       | If this option is <b>enabled</b> , select the lowest message level that you want displayed. Cisco UCS displays that level and above on the console. This can be one of the following: |  |
|                   | • Emergencies                                                                                                    |  |
|                   | • Alerts                                                                                                    |  |
|                   | • Critical                                                                                                    |  |
| Monitor Section   |                                                                                                    |  |
| Admin State field | Whether Cisco UCS displays Syslog messages on the monitor. This can be one of the following:                                                                                          |  |
|                   | • Enabled—Syslog messages are displayed on the monitor as well as added to the log.                                                                                                   |  |
|                   | • <b>Disabled</b> —Syslog messages are added to the log but not displayed on the monitor.                                                                                             |  |
|                   | If <b>Admin State</b> is enabled, Cisco UCS Manager GUI displays the rest of the fields in this section.                                                                              |  |

| Name                 | Description                                                                                                    |  |
|----------------------|----------------------------------------------------------------------------------------------------|--|
| Level drop-down list | If this option is <b>enabled</b> , select the lowest message level that you want displayed. The system displays that level and above on the monitor. This can be one of the following: |  |
|                      | • Emergencies                                                                                                    |  |
|                      | • Alerts                                                                                                    |  |
|                      | • Critical                                                                                                    |  |
|                      | • Errors                                                                                                    |  |
|                      | • Warnings                                                                                                    |  |
|                      | Notifications                                                                                                    |  |
|                      | • Information                                                                                                    |  |
|                      | • Debugging                                                                                                    |  |
| File Section         |                                                                                                    |  |
| Admin State field    | Whether Cisco UCS stores messages in a system log file on the fabric interconnect. This can be one of the following:                                                                   |  |
|                      | • Enabled—Messages are saved in the log file.                                                                                                    |  |
|                      | • Disabled—Messages are not saved.                                                                                                    |  |
|                      | If <b>Admin State</b> is enabled, Cisco UCS Manager GUI displays the rest of the fields in this section.                                                                               |  |
| Level drop-down list | Select the lowest message level that you want the system to store. Cisco UCS stores that level and above in a file on the fabric interconnect. This can be one of the following:       |  |
|                      | • Emergencies                                                                                                    |  |
|                      | • Alerts                                                                                                    |  |
|                      | • Critical                                                                                                    |  |
|                      | • Errors                                                                                                    |  |
|                      | • Warnings                                                                                                    |  |
|                      | Notifications                                                                                                    |  |
|                      | • Information                                                                                                    |  |
|                      | • Debugging                                                                                                    |  |

I

| Name       | Description                                                                                                    |
|------------|----------------------------------------------------------------------------------------------------|
| Name field | The name of the file in which the messages are logged.                                                                                                    |
|            | This name can be up to 16 alphanumeric characters. You cannot use spaces or any special characters other than - (hyphen), _ (underscore), : (colon), and . (period). The default is messages. |
| Size field | The maximum size, in bytes, the file can be before Cisco UCS Manager begins to write over the oldest messages with the newest ones.<br>Enter an integer between 4096 and 4194304.             |

**Step 6** In the **Remote Destinations** area, complete the following fields to configure up to three external logs that can store messages generated by the Cisco UCS components:

| Name                 | Description                                                                                                    |
|----------------------|----------------------------------------------------------------------------------------------------|
| Admin State field    | This can be one of the following:                                                                                                    |
|                      | • Enabled                                                                                                    |
|                      | • Disabled                                                                                                    |
|                      | If <b>Admin State</b> is enabled, Cisco UCS Manager GUI displays the rest of the fields in this section.                                                                                                    |
| Level drop-down list | Select the lowest message level that you want the system to store. The system stores that level and above in the remote file. This can be one of the following:                                                                                                    |
|                      | • Emergencies                                                                                                    |
|                      | • Alerts                                                                                                    |
|                      | • Critical                                                                                                    |
|                      | • Errors                                                                                                    |
|                      | • Warnings                                                                                                    |
|                      | Notifications                                                                                                    |
|                      | • Information                                                                                                    |
|                      | • Debugging                                                                                                    |
| Hostname field       | The hostname or IP address on which the remote log file resides.                                                                                                    |
|                      | <b>Note</b> If you use a hostname rather than an IPv4 or IPv6 address, you must configure a DNS server. If the Cisco UCS domain is not registered with Cisco UCS Central or DNS management is set to <b>local</b> , configure a DNS server in Cisco UCS Manager. If the Cisco UCS domain is registered with Cisco UCS Central and DNS management is set to <b>global</b> , configure a DNS server in Cisco UCS Central. |

| Name                    | Description                       |
|-------------------------|-----------------------------------|
| Facility drop-down list | This can be one of the following: |
|                         | • Local0                          |
|                         | • Local1                          |
|                         | • Local2                          |
|                         | • Local3                          |
|                         | • Local4                          |
|                         | • Local5                          |
|                         | • Local6                          |
|                         | • Local7                          |
|                         |                                   |

**Step 7** In the Local Sources area, complete the following fields:

| Name                     | Description                                                            |
|--------------------------|------------------------------------------------------------------------|
| Faults Admin State field | If this field is <b>Enabled</b> , Cisco UCS logs all system faults.    |
| Audits Admin State field | If this field is <b>Enabled</b> , Cisco UCS logs all audit log events. |
| Events Admin State field | If this field is <b>Enabled</b> , Cisco UCS logs all system events.    |

Step 8 Click Save Changes.

## **Viewing the Audit Logs**

You can view, export, print or refresh the audit logs displayed on this Audit Logs page.

- **Step 1** In the Navigation pane, click the Admin tab.
- Step 2 On the Admin tab, expand All > Faults, Events, and Audit Log.
- Step 3 Click Audit Logs.
- **Step 4** The Work pane displays the audit logs.

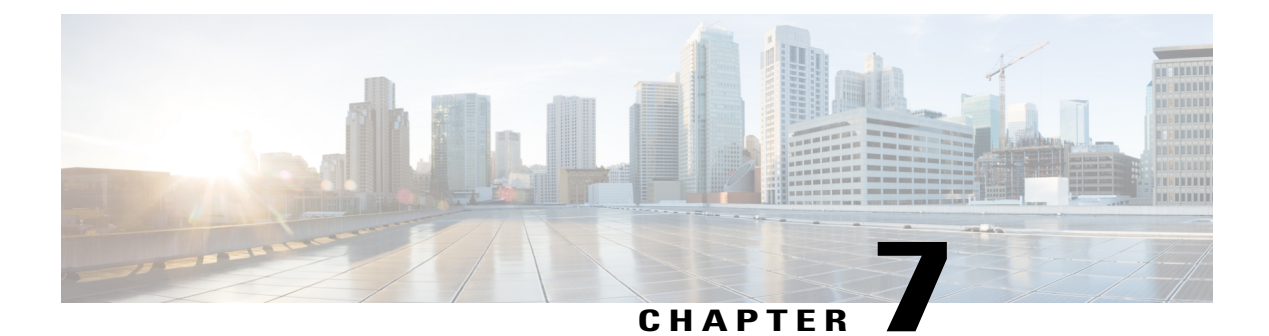

# **NetFlow Monitoring**

This chapter includes the following sections:

- NetFlow Monitoring, page 89
- NetFlow Limitations, page 90
- Creating a Flow Record Definition, page 91
- Viewing Flow Record Definitions, page 92
- Defining the Exporter Profile, page 92
- Creating a Flow Collector, page 93
- Creating a Flow Exporter, page 94
- Creating a Flow Monitor, page 95
- Creating a Flow Monitor Session, page 96
- Associating a Flow Monitor Session to a vNIC, page 97

## **NetFlow Monitoring**

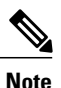

For Release 3.0(2), NetFlow monitoring is supported for end-host mode only.

NetFlow is a standard network protocol for collecting IP traffic data. NetFlow enables you to define a flow in terms of unidirectional IP packets that share certain characteristics. All packets that match the flow definition are then collected and exported to one or more external NetFlow collectors where they can be further aggregated, analyzed and used for application specific processing.

Cisco UCS Manager uses NetFlow-capable adapters (Cisco UCS VIC 1240, Cisco UCS VIC 1280, and Cisco UCS VIC 1225) to communicate with the routers and switches that collect and export flow information.

#### **Network Flows**

A flow is a set of unidirectional IP packets that have common properties such as, the source or destination of the traffic, routing information, or the protocol used. Flows are collected when they match the definitions in the flow record definition.

#### **Flow Record Definitions**

A flow record definition contains all information about the properties used to define the flow, which can include both characteristic properties or measured properties. Characteristic properties, also called flow keys, are the properties that define the flow. Cisco UCS Manager supports IPv4, IPv6, and Layer 2 keys. Measured characteristics, also called flow values or nonkeys, are values that you can measure, such as the number of bytes contained in all packets of the flow, or the total number of packets.

A flow record definition is a specific combination of flow keys and flow values. You can use the following type of flow record definitions:

- System-defined—Default flow record definitions supplied by Cisco UCS Manager.
- User-defined—Flow record definitions that you can create yourself.

#### Flow Exporters, Flow Exporter Profiles, and Flow Collectors

Flow exporters transfer the flows to the flow connector based on the information in a flow exporter profile. The flow exporter profile contains the networking properties used to export NetFlow packets. The networking properties include a VLAN, the source IP address, and the subnet mask for each fabric interconnect.

Note

In the Cisco UCS Manager GUI, the networking properties are defined in an exporter interface that is included in the profile. In the Cisco UCS Manager CLI, the properties are defined in the profile.

Flow collectors receive the flows from the flow exporter. Each flow collector contains an IP address, port, external gateway IP, and VLAN that defines where the flows are sent.

#### **Flow Monitors and Flow Monitor Sessions**

A flow monitor consists of a flow definition, one or two flow exporters, and a timeout policy. You can use a flow monitor to specify which flow information you want to gather, and where you want to collect it from. Each flow monitor operates in either the egress or ingress direction.

A flow monitor session contains up to four flow monitors: two flow monitors in the ingress direction and two flow monitors in the egress direction. A flow monitor session can also be associated with a vNIC.

## **NetFlow Limitations**

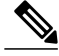

Note

For Release 3.0(2), NetFlow monitoring is supported for end-host mode only.

The following limitations apply to NetFlow monitoring:

• NetFlow monitoring is not supported on the Cisco UCS 6100 Series Fabric Interconnect.

• NetFlow monitoring is supported only on the Cisco UCS VIC 1240, Cisco UCS VIC 1280, and Cisco UCS VIC 1225 adapters. First generation or non-Cisco VIC adapters are not supported.

Beginning with release 2.2(3a), NetFlow monitoring is also supported on the Cisco UCS VIC 1340, Cisco UCS VIC 1380, and Cisco UCS VIC 1227 adapters.

- You can have up to 64 flow record definitions, flow exporters, and flow monitors.
- NetFlow is not supported in vNIC template objects.
- PVLANs and local VLANs are not supported for service VLANs.
- All VLANs must be public and must be common to both fabric interconnects.
- VLANs must be defined as an exporter interface before they can be used with a flow collector.
- You cannot use NetFlow with usNIC, the Virtual Machine queue, or Linux ARFS.

## **Creating a Flow Record Definition**

#### Procedure

| Step 1 | In the Navigation | pane, | click the | LAN tab. |
|--------|-------------------|-------|-----------|----------|
|--------|-------------------|-------|-----------|----------|

**Step 2** On the LAN tab, expand LAN > Netflow Monitoring.

- Step 3 Right-click Flow Record Definitions and choose Create Flow Record Definition.
- Step 4 In the Create Flow Record Definition dialog box, complete the following fields:

| Field       | Description                                                                                                    |
|-------------|----------------------------------------------------------------------------------------------------|
| Name        | The name of the flow record definition.                                                                                                    |
|             | This name can be between 1 and 16 alphanumeric characters. You cannot use spaces or any special characters other than - (hyphen), _ (underscore), : (colon), and . (period), and you cannot change this name after the object has been saved. |
| Description | The user-defined description of the flow record definition.                                                                                                    |
| Keys        | Choose the radio button for the key that you want to use. This can be<br>one of the following:                                                                                                    |
|             | • IPv4—Populates the selection window with IPv4 keys.                                                                                                    |
|             | • <b>IPv6</b> —Populates the selection window with IPv6 keys.                                                                                                    |
|             | • Layer 2 Switched—Populates the selection window with Layer 2 keys.                                                                                                    |
|             | Check the check boxes for the properties to be included for the flow.                                                                                                    |

| Field               | Description                                                                                                    |
|---------------------|----------------------------------------------------------------------------------------------------|
| Measured Properties | Check the check box for the nonkey fields to be included for the flow.<br>This can be one or more of the following: |
|                     | Counter Bytes Long                                                                                                  |
|                     | Counter Packets Long                                                                                                |
|                     | • Sys Uptime First                                                                                                  |
|                     | • Sys Uptime Last                                                                                                   |
|                     |                                                                                                    |

Step 5 Click OK.

## **Viewing Flow Record Definitions**

### Procedure

| Step 1 | In the Navigation pane, click the LAN tab.                                                                                                    |
|--------|----------------------------------------------------------------------------------------------------|
| Step 2 | On the LAN tab, expand LAN > Netflow Monitoring.                                                                                                    |
| Step 3 | Choose Flow Record Definitions to view the list of all flow definitions.                                                                                                    |
| Step 4 | Double-click the name of a flow definition to view the properties for the selected flow definition.<br>On the <b>Properties</b> window, you can modify the keys and non-keys used for the flow. |

## **Defining the Exporter Profile**

- **Step 1** In the Navigation pane, click the LAN tab.
- **Step 2** On the LAN tab, expand LAN > Netflow Monitoring > Flow Exporters > Flow Exporter Profiles.
- Step 3 Click Flow Exporter Profile default.
- Step 4 In the Properties area, to the side of the Exporter Interface(s) table, click Add.
- **Step 5** In the **Create Exporter Interface** dialog box, complete the following fields:

| Name                 | Description                                                                                                    |
|----------------------|----------------------------------------------------------------------------------------------------|
| VLAN                 | Choose the VLAN that you want to associate with the exporter interface, or click <b>Create VLANs</b> to create a new one. |
|                      | PVLAN and local VLANs are not supported. All VLANs must be public<br>and must be common to both fabric interconnects.     |
| Fabric A Source IP   | The source IP for the exporter interface on fabric A.                                                                     |
| Fabric A Subnet Mask | The subnet mask for the exporter interface on fabric A.                                                                   |
| Fabric B Source IP   | The source IP for the exporter interface on fabric B.                                                                     |
| Fabric B Subnet Mask | The subnet mask for the exporter interface on fabric B.                                                                   |

Step 6 Click OK.

# **Creating a Flow Collector**

### Procedure

I

- **Step 1** In the Navigation pane, click the LAN tab.
- **Step 2** On the LAN tab, expand LAN.
- Step 3 Click Netflow Monitoring.
- **Step 4** In the Work pane, click the Flow Collectors tab.
- **Step 5** Click Add at the side of the Flow Collectors table.
- **Step 6** In the Create Flow Collectors dialog box, complete the following fields:

| Name                | Description                                                                                                    |
|---------------------|----------------------------------------------------------------------------------------------------|
| Name                | The name of the flow collector.                                                                                                    |
|                     | This name can be between 1 and 16 alphanumeric characters. You cannot use spaces or any special characters other than - (hyphen), _ (underscore), : (colon), and . (period), and you cannot change this name after the object has been saved. |
| Description         | The user-defined description of the flow collector.                                                                                                    |
| Collector IP        | The IP address for the flow collector.                                                                                                    |
| Port                | The port for the flow collector. Enter a value between 1 and 65535.                                                                                                    |
| Exporter Gateway IP | The external gateway IP for the flow collector.                                                                                                    |

| Name | Description                                                                                                    |
|------|----------------------------------------------------------------------------------------------------|
| VLAN | The VLAN associated with the flow collector.                                                                            |
|      | VLANs must be defined in the <b>Create Exporter Interface</b> dialog box before they can be used with a flow collector. |

Step 7 Click OK.

# **Creating a Flow Exporter**

#### **Procedure**

| Step 1 | In the Navigation | pane, click the LAN tab. |
|--------|-------------------|--------------------------|
|--------|-------------------|--------------------------|

**Step 2** On the LAN tab, expand LAN > Netflow Monitoring.

- Step 3 Right-click Flow Exporters and choose Create Flow Exporter.
- **Step 4** In the Create Flow Exporter dialog box, complete the following fields:

| Name                                 | Description                                                                                                    |
|--------------------------------------|----------------------------------------------------------------------------------------------------|
| Name                                 | The name of the flow exporter.                                                                                                    |
|                                      | This name can be between 1 and 16 alphanumeric characters. You cannot use spaces or any special characters other than - (hyphen), _ (underscore), : (colon), and . (period), and you cannot change this name after the object has been saved. |
| Description                          | The user-defined description of the flow exporter.                                                                                                    |
| DSCP                                 | The differentiated services codepoint (DSCP) value. The range of values is from 0 and 63.                                                                                                    |
| Version                              | The exporter version. By default, this is version 9.                                                                                                    |
| Exporter Profile                     | The exporter profile that you want to associate with the flow exporter.                                                                                                    |
| Flow Collector                       | Choose the flow collector that you want to associate with the flow exporter, or click <b>Create Flow Exporter</b> to create a new one.                                                                                                    |
| Template Data Timeout                | The timeout period for resending NetFlow template data.                                                                                                    |
|                                      | Enter a value between 1 and 86400.                                                                                                    |
| <b>Option Exporter Stats Timeout</b> | The timeout period for resending NetFlow flow exporter data.                                                                                                    |
|                                      | Enter a value between 1 and 86400.                                                                                                    |

| Name                                  | Description                                                              |
|---------------------------------------|--------------------------------------------------------------------------|
| <b>Option Interface Table Timeout</b> | The time period for resending the NetFlow flow exporter interface table. |
|                                       | Enter a value between 1 and 86400.                                       |

Step 5 Click OK.

# **Creating a Flow Monitor**

### Procedure

| Step 1 | In the Navigation pane, click the LAN tab.                            |
|--------|-----------------------------------------------------------------------|
| Step 2 | On the LAN tab, expand LAN > Netflow Monitoring.                      |
| Step 3 | Right-click Flow Monitors and choose Create Flow Monitor.             |
| Step 4 | In the Create Flow Monitor dialog box, complete the following fields: |

| Name            | Description                                                                                                    |  |
|-----------------|----------------------------------------------------------------------------------------------------|--|
| Name            | The name of the flow monitor.                                                                                                    |  |
|                 | This name can be between 1 and 16 alphanumeric characters. You cannot use spaces or any special characters other than - (hyphen), _ (underscore), : (colon), and . (period), and you cannot change this name after the object has been saved. |  |
| Description     | The user-defined description of the flow monitor.                                                                                                    |  |
| Flow Definition | Choose the flow definition that you want to use from the list of values, or click <b>Create Flow Record Definition</b> to create a new one.                                                                                                   |  |
| Flow Exporter 1 | Choose the flow exporter that you want to use from the list of values, or click <b>Create Flow Exporter</b> to create a new one.                                                                                                    |  |
| Flow Exporter 2 | Choose the flow exporter that you want to use from the list of values, or click <b>Create Flow Exporter</b> to create a new one.                                                                                                    |  |
| Timeout Policy  | The timeout policy that you want to use from the list of values.                                                                                                    |  |

Step 5 Click OK.

I

# **Creating a Flow Monitor Session**

### Procedure

| Step 1 | In the Navigation p | ane, click the LAN tab. |
|--------|---------------------|-------------------------|
|--------|---------------------|-------------------------|

- **Step 2** On the LAN tab, expand LAN > Netflow Monitoring.
- Step 3 Right-click Flow Monitor Sessions and choose Create Flow Monitor Session.
- Step 4 In the Create Flow Monitor Session dialog box, complete the following fields:

| Name                                 | Description                                                                                                    |  |
|--------------------------------------|----------------------------------------------------------------------------------------------------|--|
| Name                                 | The name of the flow monitor session.                                                                                                    |  |
|                                      | This name can be between 1 and 16 alphanumeric characters. You cannot use spaces or any special characters other than - (hyphen), _ (underscore), : (colon), and . (period), and you cannot change this name after the object has been saved. |  |
| Description                          | The user-defined description of the flow monitor session.                                                                                                    |  |
| Flow Definition                      | Choose the flow monitor that you want to use from the list of values, or click <b>Create Flow Monitor</b> to create a new one.                                                                                                    |  |
| Host Receive Direction Monitor<br>1  | Choose the flow monitor that you want to use from the list of values, or click <b>Create Flow Monitor</b> to create a new one.                                                                                                    |  |
| Host Receive Direction Monitor 2     | Choose the flow monitor that you want to use from the list of values,<br>or click <b>Create Flow Monitor</b> to create a new one.                                                                                                    |  |
| Host Transmit Direction Monitor<br>1 | Choose the flow monitor that you want to use from the list of values, or click <b>Create Flow Monitor</b> to create a new one.                                                                                                    |  |
| Host Transmit Direction Monitor 2    | Choose the flow monitor that you want to use from the list of values, or click <b>Create Flow Monitor</b> to create a new one.                                                                                                    |  |

### Step 5 Click OK.
I

## Associating a Flow Monitor Session to a vNIC

## Procedure

| Step 1 | In the Navigation pane, click the LAN tab.                                                                                        |
|--------|----------------------------------------------------------------------------------------------------|
| Step 2 | On the LAN tab, expand LAN > Netflow Monitoring > Flow Monitor Sessions.                                                          |
| Step 3 | Click the flow monitor session that you want to associate.                                                                        |
| Step 4 | Click Flow Exporter Profile default.                                                                                              |
| Step 5 | In the <b>Properties</b> area, expand <b>vNICs</b> .                                                                              |
| Step 6 | Click <b>Add</b> at the side of the table.                                                                                        |
| Step 7 | In the <b>Add Monitoring Session Source</b> dialog box, choose the vNIC that you want to associate with the flow monitor session. |
| Step 8 | Click <b>OK</b> to close the dialog box.                                                                                          |
| Step 9 | Click Save to close the dialog box.                                                                                               |

٦